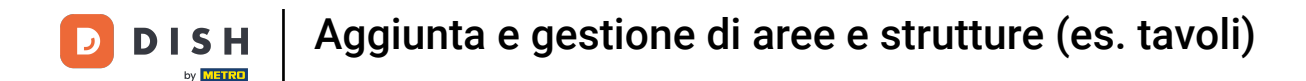

#### Benvenuti nel cruscotto del DISH POS. In questa esercitazione vi mostreremo come gestire le aree.

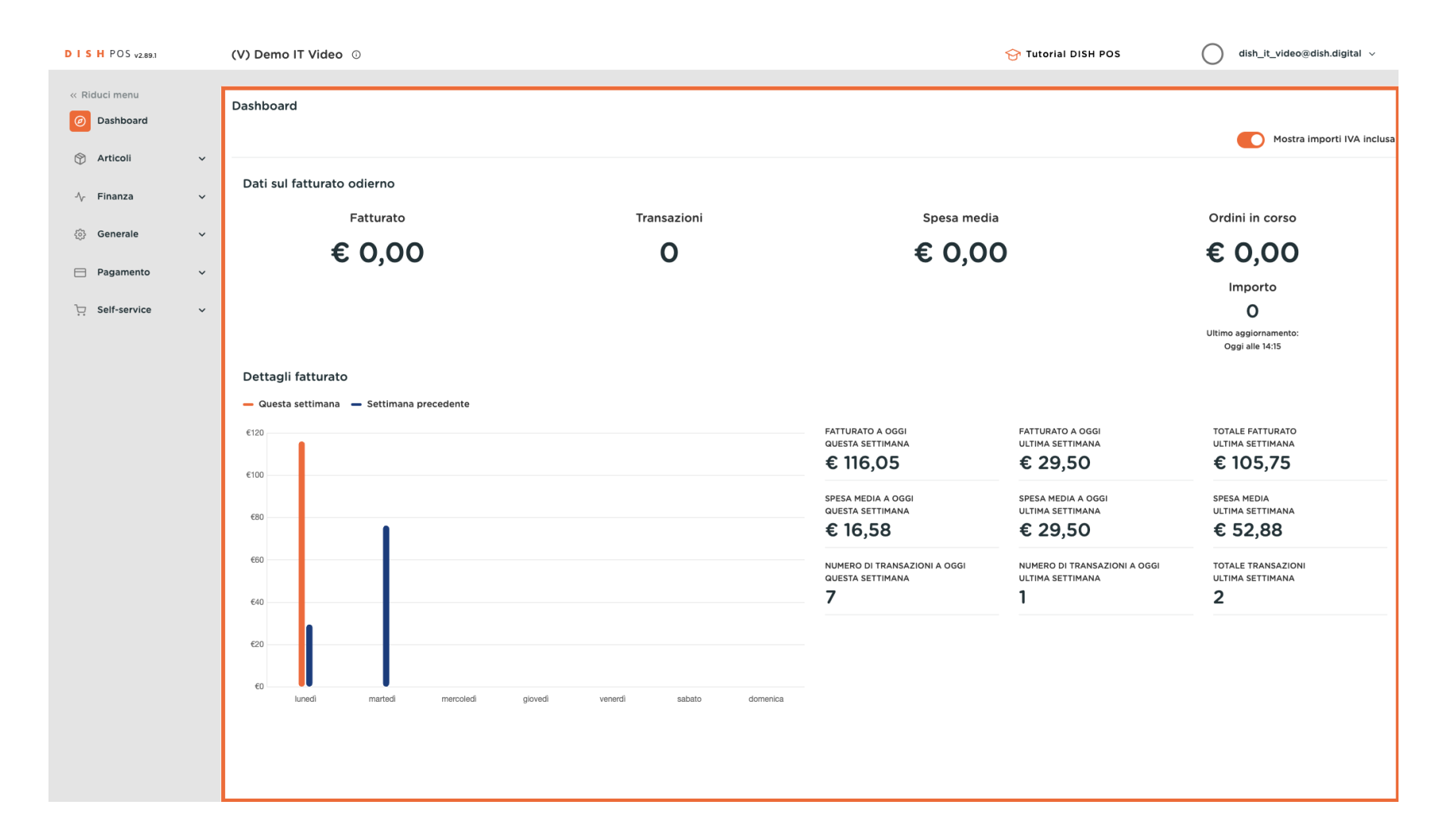

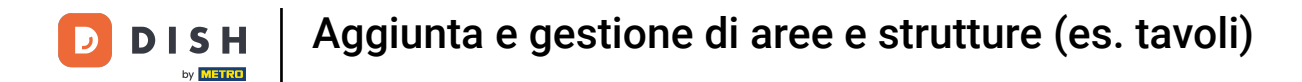

# Per prima cosa fare clic sul menu laterale Generale.

| DISH POS v2.89.1             | (V) Demo IT Video 0                                                             |                         |                                                                                                    | 😚 Tutorial DISH POS                                                                                        | dish_it_video@dish.digital v                                                              |
|------------------------------|---------------------------------------------------------------------------------|-------------------------|----------------------------------------------------------------------------------------------------|----------------------------------------------------------------------------------------------------|-------------------------------------------------------------------------------------------|
| « Riduci menu    Ø Dashboard | Dashboard                                                                       |                         |                                                                                                    |                                                                                                    | Mostra importi IVA inclusa                                                                |
|                              | Dati sul fatturato odierno<br>Fatturato<br>€ 0,00                               | Transazioni<br>O        | Spesa media<br>€ 0,00                                                                                      | )                                                                                                    | Ordini in corso<br>€ 0,00<br>Importo<br>0<br>Uttimo aggiornamento:<br>oggi alle 14:15     |
|                              | Dettagli fatturato<br>— Questa settimana — Settimana precedente<br>6120<br>6100 |                         | fatturato a oggi<br>questa settimana<br>€ 116,05                                                           | fatturato a oggi<br>ultima settimana<br>€ 29,50                                                            | totale fatturato<br>ultima settimana<br>€ 105,75                                          |
|                              | Eloo<br>EBO<br>EGO<br>EO<br>Lunedi martedi giovedi                              | venerdi sabato domenica | spesa media a oggi<br>questa settimana<br>€ 16,58<br>Numero di transazioni a oggi<br>questa settimana<br>7 | spesa media a oggi<br>ultima settimana<br>€ 29,50<br>numero di transazioni a oggi<br>ultima settimana<br>1 | spesa media<br>ultima settimana<br>€ 52,88<br>Totale transazioni<br>ultima settimana<br>2 |

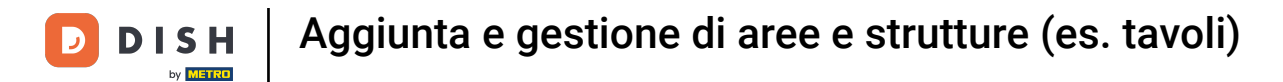

# • Quindi fare clic sul sottomenu Aree.

| DISHPOS <sub>V2.89.1</sub> | (V) Demo IT Video 0                       |                               |                                                  | 😚 Tutorial DISH POS                              | dish_it_video@dish.digital ~           |
|----------------------------|-------------------------------------------|-------------------------------|--------------------------------------------------|--------------------------------------------------|----------------------------------------|
| « Riduci menu              | Dashboard                                 |                               |                                                  |                                                  |                                        |
| Ø Dashboard                |                                           |                               |                                                  |                                                  | Master impacti IVA incluse             |
| 🕅 Articoli 🗸 🗸             |                                           |                               |                                                  |                                                  | Mostra Importi IVA Inclusa             |
| Ar Finanza 🗸               | Dati sul fatturato odierno                |                               |                                                  |                                                  |                                        |
|                            | Fatturato                                 | Transazioni                   | Spesa media                                      |                                                  | Ordini in corso                        |
| ැබූ Generale ^             | € 0.00                                    | 0                             | € 0.00                                           | )                                                | € 0.00                                 |
| Generale                   | 0 0,00                                    | •                             | 0 0,00                                           |                                                  | 0 0,00                                 |
| Aree                       |                                           |                               |                                                  |                                                  | Importo                                |
| Cassetti dei contanti      |                                           |                               |                                                  |                                                  |                                        |
| Stampanti                  |                                           |                               |                                                  |                                                  | Oggi alle 14:15                        |
| Link alle app              | Dettagli fatturato                        |                               |                                                  |                                                  |                                        |
| Mappa dei tavoli           | — Questa settimana — Settimana precedente |                               |                                                  |                                                  |                                        |
| Utenti                     | - Guesta settimana - Settimana precedente |                               |                                                  |                                                  |                                        |
| Gruppi utenti              | €120                                      |                               | FATTURATO A OGGI<br>QUESTA SETTIMANA             | FATTURATO A OGGI<br>ULTIMA SETTIMANA             | TOTALE FATTURATO<br>ULTIMA SETTIMANA   |
| Dispositivi POS            |                                           |                               | € 116,05                                         | € 29,50                                          | € 105,75                               |
| Clienti                    | €100                                      |                               |                                                  |                                                  |                                        |
| Valuta                     | 590                                       |                               | SPESA MEDIA A OGGI<br>QUESTA SETTIMANA           | SPESA MEDIA A OGGI<br>ULTIMA SETTIMANA           | SPESA MEDIA<br>ULTIMA SETTIMANA        |
| Categorie fatturato        |                                           |                               | € 16,58                                          | € 29,50                                          | € 52,88                                |
| Display clienti            | £60                                       |                               |                                                  |                                                  |                                        |
| Traduzioni                 |                                           |                               | NUMERO DI TRANSAZIONI A OGGI<br>QUESTA SETTIMANA | NUMERO DI TRANSAZIONI A OGGI<br>ULTIMA SETTIMANA | TOTALE TRANSAZIONI<br>ULTIMA SETTIMANA |
| Tipi di imballaggio        | €40                                       |                               | 7                                                | 1                                                | 2                                      |
| Servizi di scansione       |                                           |                               |                                                  |                                                  |                                        |
| 🖻 Pagamento 🗸 🗸            | €20                                       |                               |                                                  |                                                  |                                        |
| 는 Self-service ~           | co lunedi martedi mercoledi g             | ovedi venerdi sabato domenica |                                                  |                                                  |                                        |

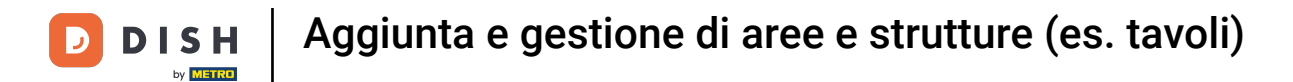

Ora vi trovate nella panoramica delle aree e dei punti vendita. Per creare una nuova area, fare clic su + Genera area.

| DISH POS v2.89.1      | (V) Demo IT Video 💿                                                                                                    | 😚 Tutorial DISH POS | dish_it_video@dish.digital ~ |
|-----------------------|----------------------------------------------------------------------------------------------------|---------------------|------------------------------|
|                       |                                                                                                    |                     |                              |
| « Riduci menu         | Punti vendita                                                                                                    |                     |                              |
| Ø Dashboard           |                                                                                                    |                     |                              |
|                       | Q Cerca                                                                                                    | + Gene              | + Aggiungi punto vendita     |
| T Articoli V          |                                                                                                    |                     |                              |
| -√ Finanza ✓          | Avvertenza se ordini con un codice QR tramite CMS, tieni presente che i codici QR sono associati ai punti vendita. I<br>codici QR creati non possono essere riassegnati a un altro punto vendita. |                     |                              |
| _                     |                                                                                                    |                     |                              |
| Generale ^            | Punti vendita                                                                                                    |                     |                              |
| Generale              | V Dish Video Demo Italy                                                                                                    |                     |                              |
| Postazioni di lavoro  |                                                                                                    |                     |                              |
| Aree                  |                                                                                                    |                     |                              |
| Cassetti dei contanti |                                                                                                    |                     |                              |
| Stampanti             |                                                                                                    |                     |                              |
| Link alle app         |                                                                                                    |                     |                              |
| Mappa dei tavoli      |                                                                                                    |                     |                              |
| Otenti                |                                                                                                    |                     |                              |
| Dispositivi BOS       |                                                                                                    |                     |                              |
| Portate               |                                                                                                    |                     |                              |
| Clienti               |                                                                                                    |                     |                              |
| Valuta                |                                                                                                    |                     |                              |
| Categorie fatturato   |                                                                                                    |                     |                              |
| Display clienti       |                                                                                                    |                     |                              |
| Traduzioni            |                                                                                                    |                     |                              |
| Tipi di imballaggio   |                                                                                                    |                     |                              |
| Servizi di scansione  |                                                                                                    |                     |                              |
| Pagamento             |                                                                                                    |                     |                              |
| vagamento             |                                                                                                    |                     |                              |
| ∵ Self-service v      |                                                                                                    |                     |                              |
|                       |                                                                                                    |                     |                              |
|                       |                                                                                                    |                     |                              |
|                       |                                                                                                    |                     |                              |
|                       |                                                                                                    |                     |                              |

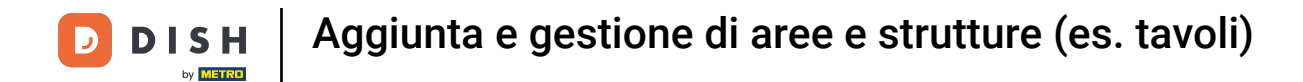

#### Si apre una nuova finestra in cui è possibile configurare tutte le impostazioni della nuova area.

| ~     |
|-------|
|       |
|       |
|       |
|       |
|       |
|       |
|       |
|       |
|       |
|       |
|       |
|       |
|       |
|       |
|       |
|       |
|       |
|       |
|       |
|       |
|       |
|       |
|       |
|       |
| Salva |
|       |

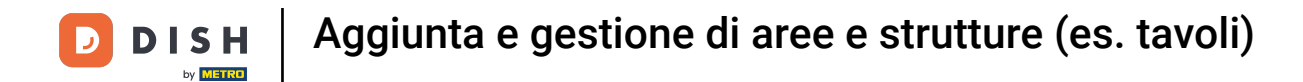

#### Innanzitutto, assegnare un nome all'area. Fare clic nel campo di testo corrispondente.

| D I S H POS v2.89.1                                                                                                    | (V) Demo IT Video 🕕                                          | Genera area   | Punto vendita              |         |        |                       | снійді 🛞 |
|----------------------------------------------------------------------------------------------------|--------------------------------------------------------------|---------------|----------------------------|---------|--------|-----------------------|----------|
| « Riduci menu Ø Dashboard                                                                                                    | Punti vendita                                                | Punto vendita | Nome*                      |         | Madre  | Dish Video Demo Italy | ~        |
|                                                                                                    | Q Cerca                                                      | ලි Menu       | Riferimenti                |         |        |                       |          |
| 🕅 Articoli 🗸 🗸                                                                                                    |                                                              |               | Listino prezzi             | Nessuno | $\sim$ |                       |          |
| √v Finanza 🗸 🗸                                                                                                    | Codici QR creati non possono essere riassegnati a un altro p |               | Nome tavolo®               |         |        |                       |          |
| () Generale ^                                                                                                    | Punti vendita                                                |               | Numero del primo tavolo°   |         |        |                       |          |
| Generale<br>Bestazioni di Izvoro                                                                                                    | V Dish Video Demo Italy                                      |               | Numero dell'ultimo tavolo" |         |        |                       |          |
| Aree                                                                                                    |                                                              |               | Numero di posti            |         |        |                       |          |
| Cassetti dei contanti<br>Stampanti<br>Link alle app<br>Mappa dei tavoii<br>Utenti<br>Gruppi utenti<br>Dispositivi POS<br>Portate<br>Cilenti<br>Categorie fatturato<br>Display cilenti<br>Tipi di imballaggio<br>Servizi di scansione<br>Magnetto<br>Servizi di scansione<br>Magnetto<br>Self-service v |                                                              |               |                            |         |        |                       |          |
|                                                                                                    |                                                              |               |                            |         |        |                       | Salva    |
|                                                                                                    |                                                              |               |                            |         |        |                       |          |

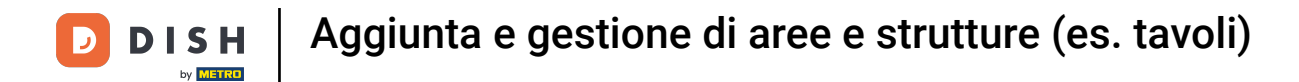

#### Con il menu a discesa di Madre, è possibile subordinare la nuova area a un'altra.

| DISHPOS <sub>V2.89.1</sub>                                                                                                    | (V) Demo IT Video 💿                                          | Genera area   | Punto vendita              |         |        | CHIUD                 | ) (X) |
|----------------------------------------------------------------------------------------------------|--------------------------------------------------------------|---------------|----------------------------|---------|--------|-----------------------|-------|
| « Riduci menu                                                                                                    | Punti vendita                                                | Punto vendita | Nome <sup>®</sup> Bar      |         | Madre  | Dish Video Demo Italy | ~     |
| <ul> <li>Ø Dashboard</li> </ul>                                                                                                    | Q Cerca                                                      | ැඩි Menu      | Riferimenti                |         |        |                       |       |
| 🕎 Articoli 🗸 🗸                                                                                                    |                                                              |               | Listino prezzi             | Nessuno | $\sim$ |                       |       |
| √ Finanza ✓                                                                                                    | CODICI QR creati non possono essere riassegnati a un altro p |               | Nome tavolo*               |         |        |                       |       |
| ්ලි Generale ^                                                                                                    | Punti vendita                                                |               | Numero del primo tavolo°   |         |        |                       |       |
| Generale<br>Postazioni di lavoro                                                                                                    | ✓ Dish Video Demo Italy                                      |               | Numero dell'ultimo tavolo* |         |        |                       |       |
| Aree                                                                                                    |                                                              |               | Numero di posti            |         |        |                       |       |
| Catistica de contanta       Stampanti       Link alle app       Mappa dei tavoli       Utenti       Gruppi utenti       Dispositivi POS       Portate       Cilenti       Valuta       Categorie fatturato       Dispisy clienti       Traduzioni       Tipi di imballaggio       Servizi di scansione       Qagamento       Valuta |                                                              |               |                            |         |        |                       |       |
|                                                                                                    |                                                              |               |                            |         |        | Satu                  | va    |

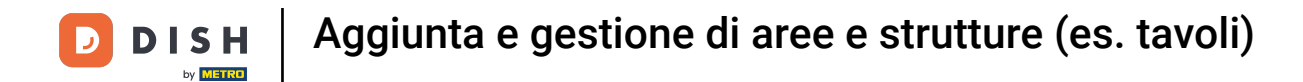

# È possibile assegnare un livello di prezzo all'area utilizzando il menu a discesa Listino prezzi.

| DISHPOS <sub>V2.89.1</sub>                  | (V) Demo IT Video 🕕     | Genera area   | Punto vendita              |         |       |                       | снійді 🚫 |
|---------------------------------------------|-------------------------|---------------|----------------------------|---------|-------|-----------------------|----------|
| « Riduci menu                               | Punti vendita           | Punto vendita | Nome" Bar                  |         | Madre | Dish Video Demo Italy | ~        |
| Dashboard                                   | Q Cerca                 | තී Menu       | Riferimenti                |         |       |                       |          |
|                                             |                         |               | Listino prezzi             | Nessuno | ~     |                       |          |
| γ Findnza V                                 |                         |               | Nome tavolo*               |         |       |                       |          |
| Generale                                    | Punti vendita           |               | Numero del primo tavolo°   |         |       |                       |          |
| Generale<br>Postazioni di lavoro            | ✓ Dish Video Demo Italy |               | Numero dell'ultimo tavolo" |         |       |                       |          |
| Aree                                        |                         |               | Numero di posti            |         |       |                       |          |
| Stampanti                                   |                         |               |                            |         |       |                       |          |
| Link alle app                               |                         |               |                            |         |       |                       |          |
| Utenti                                      |                         |               |                            |         |       |                       |          |
| Gruppi utenti                               |                         |               |                            |         |       |                       |          |
| Dispositivi POS<br>Portate                  |                         |               |                            |         |       |                       |          |
| Clienti                                     |                         |               |                            |         |       |                       |          |
| Valuta                                      |                         |               |                            |         |       |                       |          |
| Display clienti                             |                         |               |                            |         |       |                       |          |
| Traduzioni                                  |                         |               |                            |         |       |                       |          |
| Tipi di imballaggio<br>Servizi di scansione |                         |               |                            |         |       |                       |          |
| Pagamento     X                             |                         |               |                            |         |       |                       |          |
|                                             |                         |               |                            |         |       |                       |          |
| ្រ្ Self-service 🗸 🗸                        |                         |               |                            |         |       |                       |          |
|                                             |                         |               |                            |         |       |                       |          |
|                                             |                         |               |                            |         |       |                       | Salva    |
|                                             |                         |               |                            |         |       |                       |          |

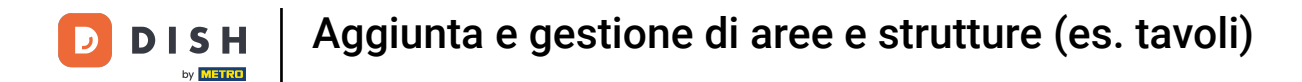

#### • Assegnare un nome al tavolo dell'area. Utilizzare il campo di testo corrispondente.

| DISH POS v2.89.1                                                                                                    | (V) Demo IT Video 🕕     | Genera area   | Punto vendita              | CHIUDI 🛞                      |
|----------------------------------------------------------------------------------------------------|-------------------------|---------------|----------------------------|-------------------------------|
| « Riduci menu                                                                                                    | Punti vendita           | Punto vendita | Nome' Bar                  | Madre Dish Video Demo Italy ~ |
| <ul> <li>Dashboard</li> <li>A strain it</li> </ul>                                                                                                    | Q Cerca                 | စ္မ်ိန် Menu  | Riferimenti                |                               |
| Articoli V                                                                                                    |                         |               | Listino prezzi Nessuno     | ~                             |
| <ul> <li>Generale</li> </ul>                                                                                                    | Punti vendita           |               | Nome tavolo"               |                               |
| Generale<br>Postazioni di lavoro                                                                                                    | V Dish Video Demo Italy |               | Numero dell'ultimo tavolo" |                               |
| Aree<br>Cassetti dei contanti                                                                                                    |                         |               | Numero di posti            |                               |
| Stampanti<br>Link alle app<br>Mappa del tavoli<br>Utenti<br>Gruppi utenti<br>Dispositivi POS<br>Portate<br>Clienti<br>Valuta<br>Categorie fatturato<br>Display clienti<br>Tripi di imbaliaggio<br>Servizi di scansione<br>Pagamento v |                         |               |                            |                               |
|                                                                                                    |                         |               |                            | Salva                         |

#### Impostare il numero del primo tavolo utilizzando il campo di testo corrispondente.

| DISH POS v2.89.1                   | (V) Demo IT Video 💿                                        | Genera area   | Punto vendita                 |               |       |                       | сніиді 🛞 |
|------------------------------------|------------------------------------------------------------|---------------|-------------------------------|---------------|-------|-----------------------|----------|
| « Riduci menu                      | Punti vendita                                              | Punto vendita | Nome <sup>®</sup> Bar         |               | Madre | Dish Video Demo Italy | ~        |
| Articoli                           |                                                            | (3) Menu      | Riferimenti<br>Listino prezzi | Nessuno       | ~     |                       |          |
| √ Finanza ✓                        | Codici QR creati non possono essere riassegnati a un altro |               | Nome tavolo*                  | Tavolo da bar |       |                       |          |
| ැති Generale ^                     | Punti vendita                                              |               | Numero del primo tavolo*      |               |       |                       |          |
| Generale<br>Postazioni di lavoro   | ✓ Dish Video Demo Italy                                    |               | Numero dell'ultimo tavolo     |               |       |                       |          |
| Aree                               |                                                            |               | Numero di posti               |               |       |                       |          |
| Cassetti dei contanti<br>Stampanti |                                                            |               |                               |               |       |                       |          |
| Link alle app                      |                                                            |               |                               |               |       |                       |          |
| Mappa dei tavoli                   |                                                            |               |                               |               |       |                       |          |
| Gruppi utenti                      |                                                            |               |                               |               |       |                       |          |
| Dispositivi POS                    |                                                            |               |                               |               |       |                       |          |
| Portate                            |                                                            |               |                               |               |       |                       |          |
| Valuta                             |                                                            |               |                               |               |       |                       |          |
| Categorie fatturato                |                                                            |               |                               |               |       |                       |          |
| Display clienti                    |                                                            |               |                               |               |       |                       |          |
| Traduzioni                         |                                                            |               |                               |               |       |                       |          |
| Servizi di scansione               |                                                            |               |                               |               |       |                       |          |
| Pagamento     Y                    |                                                            |               |                               |               |       |                       |          |
|                                    |                                                            |               |                               |               |       |                       |          |
| 📜 Self-service 🗸 🗸                 |                                                            |               |                               |               |       |                       |          |
|                                    |                                                            |               |                               |               |       |                       |          |
|                                    |                                                            |               |                               |               |       |                       |          |
|                                    |                                                            |               |                               |               |       |                       | Salva    |
|                                    |                                                            |               |                               |               |       |                       |          |

#### E impostare il numero dell'ultimo tavolo utilizzando il campo di testo successivo.

| D I S H POS v2.89.1                | (V) Demo IT Video 💿                                          | Genera area   | Punto vendita              |               |       |                       | снійді 🛞 |
|------------------------------------|--------------------------------------------------------------|---------------|----------------------------|---------------|-------|-----------------------|----------|
| « Riduci menu                      | Punti vendita                                                | Punto vendita | Nome <sup>®</sup> Bar      |               | Madre | Dish Video Demo Italy | ~        |
| (d) Dashboard                      | Q Cerca                                                      | ලි} Menu      | Riferimenti                |               |       |                       |          |
| 💮 Articoli 🗸 🗸                     |                                                              |               | Listino prezzi             | Nessuno       | ~     |                       |          |
| $\cdot $ Finanza $\cdot $          | codici QR creati non possono essere riassegnati a un altro p |               | Nome tavolo*               | Tavolo da bar |       |                       |          |
| Generale ^                         | Punti vendita                                                |               | Numero del primo tavolo*   | 1             |       |                       |          |
| Generale<br>Postazioni di lavoro   | V Dish Video Demo Italy                                      |               | Numero dell'ultimo tavolo° |               |       |                       |          |
| Aree                               |                                                              |               | Numero di posti            |               |       |                       |          |
| Cassetti dei contanti<br>Stampanti |                                                              |               |                            |               |       |                       |          |
| Link alle app                      |                                                              |               |                            |               |       |                       |          |
| Mappa dei tavoli<br>Utenti         |                                                              |               |                            |               |       |                       |          |
| Gruppi utenti                      |                                                              |               |                            |               |       |                       |          |
| Portate                            |                                                              |               |                            |               |       |                       |          |
| Clienti                            |                                                              |               |                            |               |       |                       |          |
| Categorie fatturato                |                                                              |               |                            |               |       |                       |          |
| Display clienti<br>Traduzioni      |                                                              |               |                            |               |       |                       |          |
| Tipi di imballaggio                |                                                              |               |                            |               |       |                       |          |
| Servizi di scansione               |                                                              |               |                            |               |       |                       |          |
| 📄 Pagamento 🛛 🗸                    |                                                              |               |                            |               |       |                       |          |
| े़ Self-service ✓                  |                                                              |               |                            |               |       |                       |          |
|                                    |                                                              |               |                            |               |       |                       |          |
|                                    |                                                              |               |                            |               |       |                       | Salva    |
|                                    |                                                              |               |                            |               |       |                       |          |

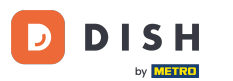

Utilizzare il campo di testo Numero di posti per specificare il numero di sedie disponibili per ogni tavolo. Nota: se si specifica un numero, il sistema chiederà quanti posti sono occupati all'apertura del tavolo.

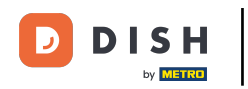

# Aggiunta e gestione di aree e strutture (es. tavoli)

| DISH POS v2.89.1                                 | (V) Demo IT Video 💿     | Genera area   | Punto vendita              |               |              |                       | снійді 🛞 |
|--------------------------------------------------|-------------------------|---------------|----------------------------|---------------|--------------|-----------------------|----------|
|                                                  | Punti vendita           | Punto vendita | Nome <sup>®</sup> Bar      |               | Madre        | Dish Video Demo Italy | ~        |
| <ul> <li>Dashboard</li> <li>A size ii</li> </ul> | Q Cerca                 | ලි Menu       | Riferimenti                |               |              |                       |          |
|                                                  |                         |               | Listino prezzi             | Nessuno       | $\checkmark$ |                       |          |
| -√ Finanza 🗸 🗸                                   |                         |               | Nome tavolo°               | Tavolo da bar |              |                       |          |
| Generale                                         | Punti vendita           |               | Numero del primo tavolo"   | 1             |              |                       |          |
| Postazioni di lavoro                             | ✓ Dish Video Demo Italy |               | Numero dell'ultimo tavolo* | 15            |              |                       |          |
| Aree<br>Cassetti dei contanti                    |                         |               | Numero di posti            |               |              |                       |          |
| Stampanti                                        |                         |               |                            |               |              |                       |          |
| Mappa dei tavoli                                 |                         |               |                            |               |              |                       |          |
| Utenti<br>Gruppi utenti                          |                         |               |                            |               |              |                       |          |
| Dispositivi POS                                  |                         |               |                            |               |              |                       |          |
| Clienti                                          |                         |               |                            |               |              |                       |          |
| Valuta<br>Categorie fatturato                    |                         |               |                            |               |              |                       |          |
| Display clienti                                  |                         |               |                            |               |              |                       |          |
| Tipi di imballaggio                              |                         |               |                            |               |              |                       |          |
| Servizi di scansione                             |                         |               |                            |               |              |                       |          |
| Pagamento V                                      |                         |               |                            |               |              |                       |          |
| 및 Self-service 🗸                                 |                         |               |                            |               |              |                       |          |
|                                                  |                         |               |                            |               |              |                       |          |
|                                                  |                         |               |                            |               |              |                       | Salva    |

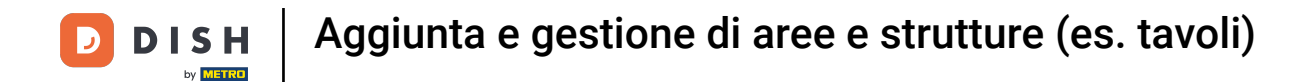

# Per personalizzare le impostazioni del menu di quest'area, fare clic su Menu.

| DISH POS v2.89.1                   | (V) Demo IT Video 💿     | Genera area   | Punto vendita              |               |       |                       | снійді 🛞 |
|------------------------------------|-------------------------|---------------|----------------------------|---------------|-------|-----------------------|----------|
| « Riduci menu<br>Ø Dashboard       | Punti vendita           | Punto vendita | Nome* Bar                  |               | Madre | Dish Video Demo Italy | ~        |
| 🕎 Articoli 🗸 🗸                     | d Cerca                 | 251           | Riferimenti                |               |       |                       |          |
| -√ Finanza 🗸 🗸                     |                         |               | Listino prezzi             | Nessuno       | ~     |                       |          |
|                                    |                         |               | Nome tavolo*               | Tavolo da bar |       |                       |          |
| Generale     A                     | Punti vendita           |               | Numero del primo tavolo*   | 1             |       |                       |          |
| Generale<br>Postazioni di lavoro   | ✓ Dish Video Demo Italy |               | Numero dell'ultimo tavolo" | 15            |       |                       |          |
| Aree                               |                         |               | Numero di posti            | 2             |       |                       |          |
| Cassetti dei contanti<br>Stampanti |                         |               |                            |               |       |                       |          |
| Link alle app                      |                         |               |                            |               |       |                       |          |
| Mappa dei tavoli                   |                         |               |                            |               |       |                       |          |
| Utenti<br>Gruppi utenti            |                         |               |                            |               |       |                       |          |
| Dispositivi POS                    |                         |               |                            |               |       |                       |          |
| Portate                            |                         |               |                            |               |       |                       |          |
| Clienti                            |                         |               |                            |               |       |                       |          |
| Valuta                             |                         |               |                            |               |       |                       |          |
| Categorie fatturato                |                         |               |                            |               |       |                       |          |
| Display clienti                    |                         |               |                            |               |       |                       |          |
| Traduzioni                         |                         |               |                            |               |       |                       |          |
| Tipi di imballaggio                |                         |               |                            |               |       |                       |          |
| Servizi di scansione               |                         |               |                            |               |       |                       |          |
| Η Pagamento 🗸 🗸                    |                         |               |                            |               |       |                       |          |
| □ Self-service ×                   |                         |               |                            |               |       |                       |          |
|                                    |                         |               |                            |               |       |                       |          |
|                                    |                         |               |                            |               |       |                       |          |
|                                    |                         |               |                            |               |       |                       |          |
|                                    |                         |               |                            |               |       |                       | Salva    |
|                                    |                         |               |                            |               |       |                       |          |

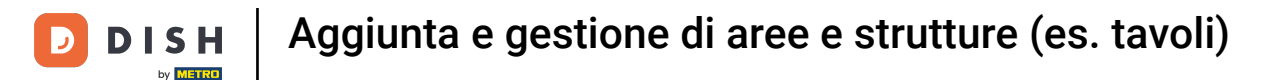

Ð

# Selezionare il menu da utilizzare tramite il menu a discesa corrispondente. Nota: se si lascia la selezione su "Applica", viene automaticamente utilizzato il menu dell'area principale.

| DISH POS v2.89.1                                     | (V) Demo IT Video 💿                                                   | Genera area   | Menu Chiuda                           | $\otimes$ |
|------------------------------------------------------|-----------------------------------------------------------------------|---------------|---------------------------------------|-----------|
| « Riduci menu<br>@ Dashboard                         | Punti vendita                                                         | Punto vendita | Nome* Bar Madre Dish Video Demo Italy | ~         |
| 😚 Articoli 🗸 🗸                                       | Cerca     Avvertenza: se ordini con un codice QR tramite CMS, tieni p | Menu          | Menu<br>Menu POS Eredita              |           |
| -√ Finanza v                                         | Punti vendita                                                         |               | Menu self-service Eredita V           |           |
| Generale<br>Postazioni di lavoro                     | V Dish Video Demo Italy                                               |               | Programmazione menu POS Self-service  |           |
| Cassetti dei contanti<br>Stampanti                   |                                                                       |               | Periodo Menu                          |           |
| Link alle app<br>Mappa dei tavoli                    |                                                                       |               | Nessuno V Nessuno V + Aggiungi        |           |
| Utenti<br>Gruppi utenti                              |                                                                       |               |                                       |           |
| Portate<br>Clienti                                   |                                                                       |               |                                       |           |
| Valuta<br>Categorie fatturato                        |                                                                       |               |                                       |           |
| Display clienti<br>Traduzioni<br>Tipi di imballancio |                                                                       |               |                                       |           |
| Servizi di scansione                                 |                                                                       |               |                                       |           |
| Pagamento      V                                     |                                                                       |               |                                       |           |
|                                                      |                                                                       |               |                                       |           |
|                                                      |                                                                       |               | Salv                                  |           |

# Selezionare ora il menu self-service da utilizzare tramite il menu a discesa corrispondente. Nota: se si lascia la selezione su "Applica", viene automaticamente utilizzato il menu dell'area principale.

| DISH POS v2.89.1                                                                 | (V) Demo IT Video 💿                                                                                                    | Genera area   | Menu CHIU                             | JDI 🛞 |
|----------------------------------------------------------------------------------|----------------------------------------------------------------------------------------------------|---------------|---------------------------------------|-------|
| « Riduci menu<br>@ Dashboard                                                     | Punti vendita                                                                                                    | Punto vendita | Nome* Bar Madre Dish Video Demo Italy | ~     |
| 🕆 Articoli                                                                       | Q Corca                                                                                                    | (c) Menu      | Menu POS Menu del pranzo X Y          |       |
| $\cdot \!\!\!\!\!\!\!\!\!\!\!\!\!\!\!\!\!\!\!\!\!\!\!\!\!\!\!\!\!\!\!\!\!\!\!\!$ | Avvertenza: se ordini con un codice QR tramite CMS, tieni p<br>codici QR creati non possono essere riassegnati a un altro p |               | Menu self-service Eredita             |       |
| Generale     A                                                                   | Punti vendita                                                                                                    |               | Programmazione menu                   |       |
| Postazioni di lavoro                                                             | ✓ Dish Video Demo Italy                                                                                                    |               | POS Self-service                      |       |
| Cassetti dei contanti                                                            |                                                                                                    |               | Periodo Menu                          |       |
| Stampanti<br>Link alle app                                                       |                                                                                                    |               | Nessuno V + Agglungi                  |       |
| Mappa dei tavoli<br>Utenti                                                       |                                                                                                    |               |                                       |       |
| Gruppi utenti<br>Dispositivi POS                                                 |                                                                                                    |               |                                       |       |
| Portate                                                                          |                                                                                                    |               |                                       |       |
| Clienti<br>Valuta                                                                |                                                                                                    |               |                                       |       |
| Categorie fatturato<br>Display clienti                                           |                                                                                                    |               |                                       |       |
| Tipi di imballaggio<br>Servizi di scansione                                      |                                                                                                    |               |                                       |       |
| E Pagamento 🗸                                                                    |                                                                                                    |               |                                       |       |
| ੍ਰਿ Self-service 🗸                                                               |                                                                                                    |               |                                       |       |
|                                                                                  |                                                                                                    |               | Sa                                    | Iva   |

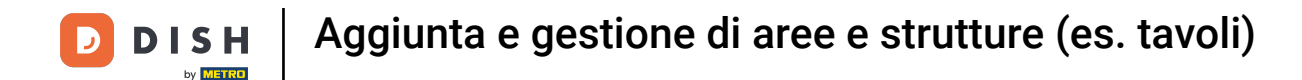

Successivamente, è possibile selezionare un periodo di tempo per la pianificazione del menu utilizzando il menu a discesa corrispondente.

| DISH POS v2.89.1                            | (V) Demo IT Video 💿                                                                                                    | Genera area   | Menu chiudi 🤅         |                     |         |                       |            |  |  |  |
|---------------------------------------------|----------------------------------------------------------------------------------------------------|---------------|-----------------------|---------------------|---------|-----------------------|------------|--|--|--|
| « Riduci menu<br>@ Dashboard                | Punti vendita                                                                                                    | Punto vendita | Nome <sup>®</sup> Bar |                     | Madre   | Dish Video Demo Italy | ~          |  |  |  |
| 🕅 Articoli 🗸 🗸                              | Q Cerca                                                                                                    | le Menu       | Menu<br>Menu POS      |                     |         |                       |            |  |  |  |
| √ Finanza ✓                                 | Avvertenza: se ordini con un codice QR tramite CMS, tieni p<br>codici QR creati non possono essere riassegnati a un altro p |               | Menu POS              | Menu del pranzo X V |         |                       |            |  |  |  |
| Generale                                    | Punti vendita                                                                                                    |               | Programmazione m      | nenu                |         |                       |            |  |  |  |
| Postazioni di lavoro<br>Aree                | ✓ Dish Video Demo Italy                                                                                                    |               | POS Self-service      |                     |         |                       |            |  |  |  |
| Cassetti dei contanti                       |                                                                                                    |               | Periodo               |                     | Menu    |                       |            |  |  |  |
| Link alle app                               |                                                                                                    |               | Nessuno               | ~                   | Nessuno | ~                     | + Aggiungi |  |  |  |
| Utenti                                      |                                                                                                    |               |                       |                     |         |                       |            |  |  |  |
| Gruppi utenti<br>Dispositivi POS            |                                                                                                    |               |                       |                     |         |                       |            |  |  |  |
| Portate<br>Clienti                          |                                                                                                    |               |                       |                     |         |                       |            |  |  |  |
| Valuta<br>Categorie fatturato               |                                                                                                    |               |                       |                     |         |                       |            |  |  |  |
| Display clienti<br>Traduzioni               |                                                                                                    |               |                       |                     |         |                       |            |  |  |  |
| Tipi di imballaggio<br>Servizi di scansione |                                                                                                    |               |                       |                     |         |                       |            |  |  |  |
| Pagamento 🗸 Υ                               |                                                                                                    |               |                       |                     |         |                       |            |  |  |  |
| ີຼຸ Self-service ✓                          |                                                                                                    |               |                       |                     |         |                       |            |  |  |  |
|                                             |                                                                                                    |               |                       |                     |         |                       |            |  |  |  |
|                                             |                                                                                                    |               |                       |                     |         |                       | Salva      |  |  |  |

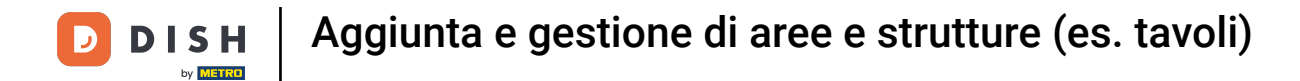

# Selezionare il menu appropriato dal menu a discesa.

| DISHPOS <sub>v2.89.1</sub>                                                                          | (V) Demo IT Video 💿                                                                                                    | Genera area         | Menu CHIUDI                                                 |  |  |  |  |  |  |  |
|----------------------------------------------------------------------------------------------------|----------------------------------------------------------------------------------------------------|---------------------|-------------------------------------------------------------|--|--|--|--|--|--|--|
| « Riduci menu<br>@ Dashboard                                                                        | Punti vendita                                                                                                    | Punto vendita Omenu | Nome <sup>®</sup> Bar Madre Dish Video Demo Italy ~         |  |  |  |  |  |  |  |
| S Articoli ✓                                                                                        | Avvertenza: se ordini con un codice OR tramite CMS, tieni jo<br>codici GR creati non possono essere riassegnati a un altro j |                     | Menu POS Menu del pranzo X V                                |  |  |  |  |  |  |  |
| Generale ^<br>Generale                                                                              | Punti vendita                                                                                                    |                     | Programmazione menu                                         |  |  |  |  |  |  |  |
| Aree<br>Cassetti dei contanti<br>Stampanti<br>Link alle app<br>Mappa dei tavoli<br>Utenti           |                                                                                                    |                     | Periodo     Menu       Nessuno     Nessuno       + Aggiungi |  |  |  |  |  |  |  |
| Gruppi utenti<br>Dispositivi POS<br>Portate<br>Clienti<br>Valuta                                    |                                                                                                    |                     |                                                             |  |  |  |  |  |  |  |
| Categorie fatturato<br>Display clienti<br>Traduzioni<br>Tipi di imballaggio<br>Servizi di scansione |                                                                                                    |                     |                                                             |  |  |  |  |  |  |  |
| Pagamento v                                                                                         |                                                                                                    |                     |                                                             |  |  |  |  |  |  |  |
|                                                                                                    |                                                                                                    |                     | Salva                                                       |  |  |  |  |  |  |  |

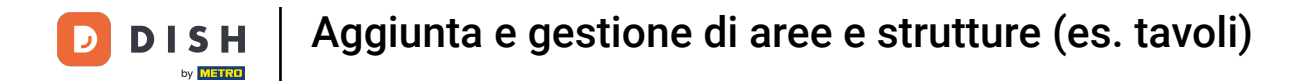

• Ora fate clic su Self-service per impostare lo stesso per il self-service.

| DISH POS v2.89.1                                                                           | (V) Demo IT Video 💿                                                                                                    | Genera area                                     | Menu CHIUD                                                                               |  |  |  |  |  |  |  |
|--------------------------------------------------------------------------------------------|----------------------------------------------------------------------------------------------------|-------------------------------------------------|------------------------------------------------------------------------------------------|--|--|--|--|--|--|--|
| <ul> <li>Riduci menu</li> <li>Dashboard</li> <li>Articell</li> </ul>                       | Punti vendita<br>Q Cerca                                                                                                    | <ul> <li>Punto vendita</li> <li>Menu</li> </ul> | Nome' Bar Madre Dish Video Demo Italy ~                                                  |  |  |  |  |  |  |  |
| √ Finanza ✓                                                                                | Avvertenza: se ordini con un codice QR tramite CMS, tieni p<br>codici QR creati non possono essere riassegnati a un altro p |                                                 | Menu POS     Menu del pranzo     X Y       Menu self-service     Menu del pranzo     X Y |  |  |  |  |  |  |  |
| <ul> <li>Generale</li> <li>Generale</li> <li>Postazioni di lavoro</li> <li>Aree</li> </ul> | Punti vendita <ul> <li>Dish Video Demo Italy</li> </ul>                                                                     |                                                 | Programmazione menu POS Self-service                                                     |  |  |  |  |  |  |  |
| Casetti dei Contanti<br>Stampanti<br>Link alle app<br>Mappa dei tavoli<br>Utenti           |                                                                                                    |                                                 | Nessuno         Menu del pranzo         + Agglungi                                       |  |  |  |  |  |  |  |
| Gruppi utenti<br>Dispositivi POS<br>Portate<br>Clienti<br>Valuta                           |                                                                                                    |                                                 |                                                                                          |  |  |  |  |  |  |  |
| Categorie fatturato<br>Display clienti<br>Traduzioni<br>Tipi di imbaliaggio                |                                                                                                    |                                                 |                                                                                          |  |  |  |  |  |  |  |
| Servizi di scansione Pagamento  Self-service                                               |                                                                                                    |                                                 |                                                                                          |  |  |  |  |  |  |  |
|                                                                                            |                                                                                                    |                                                 | Salva                                                                                    |  |  |  |  |  |  |  |
|                                                                                            |                                                                                                    |                                                 |                                                                                          |  |  |  |  |  |  |  |

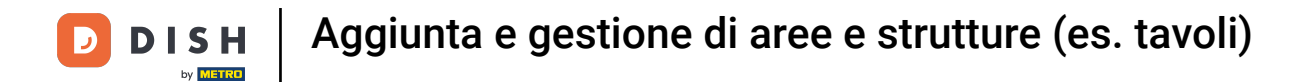

#### Selezionare un periodo di tempo e un menu dai menu a discesa corrispondenti.

| DISHPOS <sub>v2.89.1</sub>       | (V) Demo IT Video 🛈                                          | Genera area                                                                                                    | Menu                  |                     |         |                       | снійді 🛞   |
|----------------------------------|--------------------------------------------------------------|----------------------------------------------------------------------------------------------------|-----------------------|---------------------|---------|-----------------------|------------|
| « Riduci menu<br>@ Dashboard     | Punti vendita                                                | Punto vendita                                                                                                    | Nome <sup>®</sup> Bar |                     | Madre   | Dish Video Demo Italy | ~          |
| 🕅 Articoli 🗸 🗸                   | Cerca                                                        | (in the second second s | Menu<br>Menu POS      | Menu del pranzo X V |         |                       |            |
| √ Finanza 🗸 🗸                    | Codici QR creati non possono essere riassegnati a un altro p |                                                                                                    | Menu self-service     | Menu del pranzo X V |         |                       |            |
| ැබූ Generale ^                   | Punti vendita                                                |                                                                                                    | Programmazione        | menu                |         |                       |            |
| Generale<br>Postazioni di lavoro | ✓ Dish Video Demo Italy                                      |                                                                                                    | POS Self-servic       | ce                  |         |                       |            |
| Aree<br>Cassetti dei contanti    |                                                              |                                                                                                    | Periodo               |                     | Menu    |                       |            |
| Stampanti<br>Link alle app       |                                                              |                                                                                                    | Nessuno               | ~                   | Nessuno | ~                     | + Aggiungi |
| Mappa dei tavoli<br>Utenti       |                                                              |                                                                                                    |                       |                     |         |                       |            |
| Gruppi utenti<br>Dispositivi POS |                                                              |                                                                                                    |                       |                     |         |                       |            |
| Portate                          |                                                              |                                                                                                    |                       |                     |         |                       |            |
| Clienti<br>Valuta                |                                                              |                                                                                                    |                       |                     |         |                       |            |
| Categorie fatturato              |                                                              |                                                                                                    |                       |                     |         |                       |            |
| Display clienti<br>Traduzioni    |                                                              |                                                                                                    |                       |                     |         |                       |            |
| Tipi di imballaggio              |                                                              |                                                                                                    |                       |                     |         |                       |            |
| Servizi di scansione             |                                                              |                                                                                                    |                       |                     |         |                       |            |
| 📄 Pagamento 🗸 🗸                  |                                                              |                                                                                                    |                       |                     |         |                       |            |
| 📜 Self-service 🗸 🗸               |                                                              |                                                                                                    |                       |                     |         |                       |            |
|                                  |                                                              |                                                                                                    |                       |                     |         |                       |            |
|                                  |                                                              |                                                                                                    |                       |                     |         |                       | Salva      |
|                                  |                                                              |                                                                                                    |                       |                     |         |                       |            |

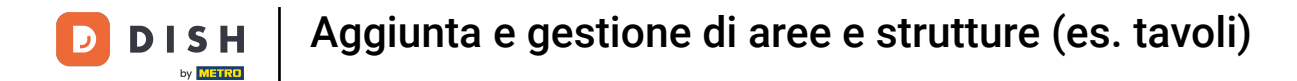

# Una volta completate le impostazioni, fare clic su Salva.

| DISH POS v2.89.1                  | (V) Demo IT Video 💿                                                                                                    | Genera area         | Menu                  |                     |                             | сніиді 🛞     |
|-----------------------------------|----------------------------------------------------------------------------------------------------|---------------------|-----------------------|---------------------|-----------------------------|--------------|
| « Riduci menu<br>@ Dashboard      | Punti vendita                                                                                                    | Punto vendita Omenu | Nome <sup>®</sup> Bar |                     | Madre Dish Video Demo Italy | ~            |
| 🕎 Articoli 🗸 🗸                    |                                                                                                    | _                   | Menu POS              | Menu del pranzo X Y |                             |              |
| -√ Finanza ✓                      | Avvertenza: se ordini con un codice QR tramite CMS, tieni p<br>codici QR creati non possono essere riassegnati a un altro p |                     | Menu self-service     | Menu del pranzo X Y |                             |              |
| Generale     ^                    | Punti vendita                                                                                                    |                     | Programmazione m      | nenu                |                             |              |
| Generale<br>Postazioni di lavoro  | ✓ Dish Video Demo Italy                                                                                                    |                     | POS Self-service      | 2                   |                             |              |
| Aree<br>Cassetti dei contanti     |                                                                                                    |                     | Periodo               |                     | Menu                        |              |
| Stampanti<br>Link alle app        |                                                                                                    |                     | Nessuno               | ~                   | Menu del pranzo             | ✓ + Aggiungi |
| Mappa dei tavoli<br>Utenti        |                                                                                                    |                     |                       |                     |                             |              |
| Gruppi utenti<br>Dispositivi POS  |                                                                                                    |                     |                       |                     |                             |              |
| Portate<br>Clienti                |                                                                                                    |                     |                       |                     |                             |              |
| Valuta                            |                                                                                                    |                     |                       |                     |                             |              |
| Display clienti                   |                                                                                                    |                     |                       |                     |                             |              |
| Traduzioni<br>Tipi di imballaggio |                                                                                                    |                     |                       |                     |                             |              |
| Servizi di scansione              |                                                                                                    |                     |                       |                     |                             |              |
| 🖵 Self-service 🗸 🗸                |                                                                                                    |                     |                       |                     |                             |              |
|                                   |                                                                                                    |                     |                       |                     |                             |              |
|                                   |                                                                                                    |                     |                       |                     |                             |              |
|                                   |                                                                                                    |                     |                       |                     |                             | Salva        |

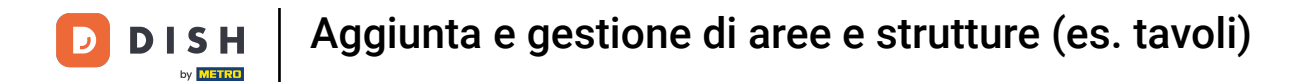

#### Se si desidera creare un nuovo punto vendita, fare clic su + Aggiungi punto vendita.

| DISH POS v2.89.1              | (V) Demo IT Video 0                                                                                                   | 😚 Tutorial DISH POS | dish_it_video@dish.digital v |
|-------------------------------|----------------------------------------------------------------------------------------------------|---------------------|------------------------------|
|                               |                                                                                                    |                     |                              |
| « Riduci menu                 | Punti vendita                                                                                                    |                     |                              |
| <ul> <li>Dashboard</li> </ul> | Cerca                                                                                                    | + Genera area       | + Aggiungi punto vendita     |
| 🕎 Articoli 🗸                  | <b>X</b>                                                                                                    |                     |                              |
|                               | Avvertenza: se ordini con un codice QR tramite CMS, tieni presente che i codici QR sono associati al punti vendita. I |                     |                              |
| √ Finanza ✓                   | codici GR creati non possono essere riassegnati a un altro punto vendita.                                             |                     |                              |
| Generale ^                    | Punti vendita                                                                                                    |                     |                              |
| Generale                      | ✓ Dish Video Demo Italy                                                                                               |                     |                              |
| Postazioni di lavoro          |                                                                                                    |                     |                              |
| Aree                          |                                                                                                    |                     |                              |
| Cassetti dei contanti         |                                                                                                    |                     |                              |
| Stampanti                     |                                                                                                    |                     |                              |
| Link alle app                 |                                                                                                    |                     |                              |
| Utenti                        |                                                                                                    |                     |                              |
| Gruppi utenti                 |                                                                                                    |                     |                              |
| Dispositivi POS               |                                                                                                    |                     |                              |
| Portate                       |                                                                                                    |                     |                              |
| Clienti                       |                                                                                                    |                     |                              |
| Valuta                        |                                                                                                    |                     |                              |
| Categorie fatturato           |                                                                                                    |                     |                              |
| Display clienti               |                                                                                                    |                     |                              |
| Traduzioni                    |                                                                                                    |                     |                              |
| Tipi di imballaggio           |                                                                                                    |                     |                              |
| Servizi di scansione          |                                                                                                    |                     |                              |
| Pagamento V                   |                                                                                                    |                     |                              |
| D Self-service                |                                                                                                    |                     |                              |
| Sen service V                 |                                                                                                    |                     |                              |
|                               |                                                                                                    |                     |                              |
|                               |                                                                                                    |                     |                              |
|                               |                                                                                                    |                     |                              |
|                               |                                                                                                    |                     |                              |

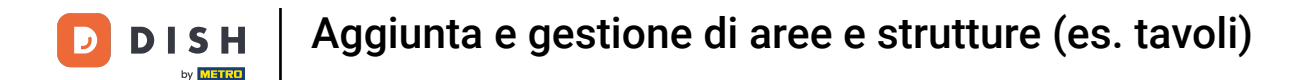

#### Si apre una nuova finestra in cui è possibile configurare tutte le impostazioni del nuovo punto vendita.

| DISH POS v2.89.1     | (V) Demo    | Aggiungi punto vendita | Punto vendita        |           |                               |                        | снійді 🛞 |
|----------------------|-------------|------------------------|----------------------|-----------|-------------------------------|------------------------|----------|
| « Riduci menu        | Punti veno  | Punto vendita          | Nome*                |           | Madre Dish Video Demo Italy   |                        | ~        |
| (b) Dashboard        | <b>Q</b>    | ô} Menu                | Codice / Descrizione |           | Impostazioni                  |                        |          |
| 🕎 Articoli 🗸 🗸       |             |                        | Vendita diretta      |           | 🕑 Eredita le impostazioni di  |                        |          |
| Ar Finanza           | Avver codic |                        | Numero tavolo        |           | 🕑 Visibile nell'app           |                        |          |
| ,                    |             |                        |                      |           | 🕑 Prezzo inc. IVA             |                        |          |
| Generale ^           | Punti ve    |                        | Stampante ricevuta   | ~         | Pop-up del testo del nuovo or | rdine                  |          |
| Generale             | 🗸 Dish Vi   |                        | Riferimenti          |           | Usa numero asporto            |                        |          |
| Postazioni di lavoro |             |                        |                      |           | Disconnetti automaticamente   | dopo lo scontrino      |          |
| Aree                 |             |                        | Listino prezzi       | Eredita 🗸 | Stampa automatica scontrino   |                        |          |
| Stampanti            |             |                        | Organizzazione       |           | Identificazione               |                        |          |
| Link alle app        |             |                        |                      |           |                               |                        |          |
| Mappa dei tavoli     |             |                        | Posti                |           | Il tuo riferimento            |                        |          |
| Utenti               |             |                        |                      |           | ID                            |                        |          |
| Gruppi utenti        |             |                        |                      |           |                               |                        |          |
| Dispositivi POS      |             |                        |                      |           |                               |                        |          |
| Portate              |             |                        |                      |           |                               |                        |          |
| Valuta               |             |                        |                      |           |                               |                        |          |
| Categorie fatturato  |             |                        |                      |           |                               |                        |          |
| Display clienti      |             |                        |                      |           |                               |                        |          |
| Traduzioni           |             |                        |                      |           |                               |                        |          |
| Tipi di imballaggio  |             |                        |                      |           |                               |                        |          |
| Servizi di scansione |             |                        |                      |           |                               |                        |          |
| 😑 Pagamento 🗸 🗸      |             |                        |                      |           |                               |                        |          |
| 〕 Self-service ∽     |             |                        |                      |           |                               |                        |          |
|                      |             |                        |                      |           |                               |                        |          |
|                      |             |                        |                      |           |                               |                        |          |
|                      |             |                        |                      |           |                               | Salva e aggiungi nuovo | Salva    |

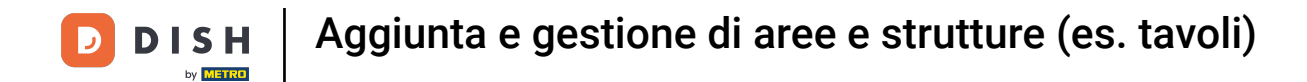

#### Innanzitutto, date un nome al vostro punto vendita. Fare clic nel campo di testo corrispondente.

| DIS | 5 H POS v2.89.1                   | (V) Demo        | Aggiungi punto vendita | Punto vendita        |           |                                                 |                        | сніиді 🛞 |
|-----|-----------------------------------|-----------------|------------------------|----------------------|-----------|-------------------------------------------------|------------------------|----------|
|     |                                   | Punti veno      | Punto vendita          | Nome                 |           | Madre Dish Video Demo Italy                     |                        | ~        |
|     | Dashboard                         | ۵ (             | ැටි Menu               | Codice / Descrizione |           | Impostazioni                                    |                        |          |
| ٢   | Articoli 🗸                        |                 |                        | Vendita diretta      |           | 🕑 Eredita le impostazioni di                    |                        |          |
| ۸c  | Finanza                           | Avver<br>codici |                        | Numero tavolo        |           | 🕑 Visibile nell'app                             |                        |          |
| ×   |                                   |                 |                        |                      |           | 🕑 Prezzo inc. IVA                               |                        |          |
|     | Generale ^                        | Punti ve        |                        | Stampante ricevuta   | ×         | Pop-up del testo del nuovo o                    | rdine                  |          |
|     | Generale                          | Diah M          |                        | Piferimenti          |           | <ul> <li>Usa numero asporto</li> </ul>          |                        |          |
|     | Postazioni di lavoro              | ↓ Dish Vi       |                        | Kiterinenti          |           | <ul> <li>Disconnetti automaticamente</li> </ul> | dopo lo scontrino      |          |
|     | Aree                              |                 |                        | Listino prezzi       | Eredita 🗸 | Stampa automatica scontrino                     |                        |          |
|     | Cassetti dei contanti             |                 |                        | •                    |           |                                                 |                        |          |
|     | Stampanti                         |                 |                        | Organizzazione       |           | Identificazione                                 |                        |          |
|     | Link alle app<br>Manpa dei tavoli |                 |                        | Posti                |           | Il tuo riferimento                              |                        |          |
|     |                                   |                 |                        |                      |           |                                                 |                        |          |
|     | Gruppi utenti                     |                 |                        |                      |           | ID                                              |                        |          |
|     | Dispositivi POS                   |                 |                        |                      |           |                                                 |                        |          |
|     | Portate                           |                 |                        |                      |           |                                                 |                        |          |
|     | Clienti                           |                 |                        |                      |           |                                                 |                        |          |
|     | Valuta                            |                 |                        |                      |           |                                                 |                        |          |
|     | Categorie fatturato               |                 |                        |                      |           |                                                 |                        |          |
|     | Display clienti                   |                 |                        |                      |           |                                                 |                        |          |
|     | Traduzioni                        |                 |                        |                      |           |                                                 |                        |          |
|     | Tipi di imballaggio               |                 |                        |                      |           |                                                 |                        |          |
|     | Servizi di scansione              |                 |                        |                      |           |                                                 |                        |          |
|     | Pagamento 🗸                       |                 |                        |                      |           |                                                 |                        |          |
|     |                                   |                 |                        |                      |           |                                                 |                        |          |
|     | Self-service 🗸 🗸                  |                 |                        |                      |           |                                                 |                        |          |
|     |                                   |                 |                        |                      |           |                                                 |                        |          |
|     |                                   |                 |                        |                      |           |                                                 |                        |          |
|     |                                   |                 |                        |                      |           |                                                 |                        |          |
|     |                                   |                 |                        |                      |           |                                                 | Salva e aggiungi nuovo | Salva    |
|     |                                   |                 |                        |                      |           |                                                 |                        |          |

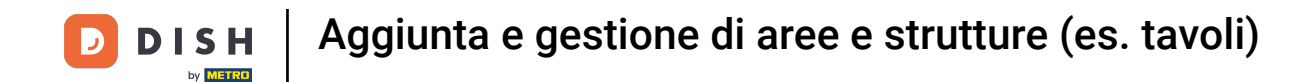

Se lo si desidera, è possibile assegnare il punto vendita a un'area le cui impostazioni possono essere adattate. A tale scopo, utilizzare il menu a tendina corrispondente.

| DISHPOS <sub>v2.89.1</sub>        | (V) Demo       | Aggiungi punto vendita | Punto vendita             |           |        |                                |                        | снійді 🛞 |
|-----------------------------------|----------------|------------------------|---------------------------|-----------|--------|--------------------------------|------------------------|----------|
|                                   | Punti veno     | Punto vendita          | Nome* Tavolo da bar extra |           | Madre  | Dish Video Demo Italy          |                        |          |
| <ul> <li>Dashboard</li> </ul>     | a C            | ැි Menu                | Codice / Descrizione      |           | Imp    | ∧                              | o Italy                |          |
| 🕎 Articoli 🗸 🗸                    |                |                        | Vendita diretta           |           | 🕑 Er   | Vendita diretta                |                        |          |
| Ac Finanza 🗸 🗸                    |                |                        | Numero tavolo             |           | 🕑 Vi   | il Vendita diretta             | cibo                   |          |
|                                   |                |                        | Champenta aleganda        |           | 🕑 Pr   | v □ E-commerce                 |                        |          |
| Generale     A                    | Punti ve       |                        | Stampante ricevuta        | ~         | 🗌 Po   | D V Bar                        |                        |          |
| Generale<br>Bostazioni di lavoro  | $\vee$ Dish Vi |                        | Riferimenti               |           | 🗌 Us   | 8                              |                        |          |
| Aree                              |                |                        | Listino prezzi            | Eredita 🗸 |        | sconnetti automatica scontrino | dopo lo scontrino      |          |
| Cassetti dei contanti             |                |                        |                           |           | _ 30   | ampa automatica scontrino      |                        |          |
| Stampanti                         |                |                        | Organizzazione            |           | Iden   | tificazione                    |                        |          |
| Link alle app<br>Mappa dei tavoli |                |                        | Posti                     |           | ll tuo | riferimento                    |                        |          |
| Utenti                            |                |                        |                           |           | ID     |                                |                        |          |
| Gruppi utenti                     |                |                        |                           |           |        |                                |                        |          |
| Dispositivi POS                   |                |                        |                           |           |        |                                |                        |          |
| Portate                           |                |                        |                           |           |        |                                |                        |          |
| Clienti                           |                |                        |                           |           |        |                                |                        |          |
| Valuta                            |                |                        |                           |           |        |                                |                        |          |
| Categorie fatturato               |                |                        |                           |           |        |                                |                        |          |
| Display clienti                   |                |                        |                           |           |        |                                |                        |          |
| Traduzioni                        |                |                        |                           |           |        |                                |                        |          |
| Tipi di imballaggio               |                |                        |                           |           |        |                                |                        |          |
| Servizi di scansione              |                |                        |                           |           |        |                                |                        |          |
| 🗎 Pagamento 🗸 🗸                   |                |                        |                           |           |        |                                |                        |          |
| े़ Self-service ✓                 |                |                        |                           |           |        |                                |                        |          |
|                                   |                |                        |                           |           |        |                                | Salva e aggiungi nuovo | Salva    |

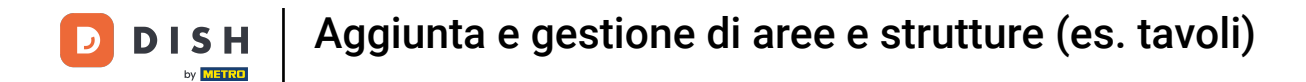

# Se il punto vendita è un punto vendita diretto, spuntare la casella corrispondente.

| DISH POS v2.89.1              | (V) Demo   | Aggiungi punto vendita | Punto vendita             |         |   |             |                         | 0                      | HIUDI 🛞 |
|-------------------------------|------------|------------------------|---------------------------|---------|---|-------------|-------------------------|------------------------|---------|
|                               | Punti veno | Punto vendita          | Nome* Tavolo da bar extra |         |   | Madre       | Bar                     |                        | ~       |
| <ul> <li>Dashboard</li> </ul> | a (        | ô Menu                 | Codice / Descrizione      |         |   | Imposta     | azioni                  |                        |         |
| 💮 Articoli 🗸 🗸                |            |                        | Vendita diretta           |         |   | 🕑 Eredit    | ta le impostazioni di   |                        |         |
| -√ Finanza 🗸 🗸                |            |                        | Numero tavolo             |         |   | 🕑 Visibil   | le nell'app             |                        |         |
| Generale     A                | Punti ve   |                        | Stampante ricevuta        |         | ~ | Prezzo      | o inc. IVA              | dine                   |         |
| Generale                      | Dich Vi    |                        | Riferimenti               |         |   | Usa ni      | umero asporto           | une                    |         |
| Postazioni di lavoro          | Ulan VI    |                        |                           |         |   | Disco       | nnetti automaticamente  | dopo lo scontrino      |         |
| Aree                          |            |                        | Listino prezzi            | Eredita | ~ | Stamp       | pa automatica scontrino |                        |         |
| Stampanti                     |            |                        | Organizzazione            |         |   | Identifie   | cazione                 |                        |         |
| Link alle app                 |            |                        | De sti                    |         |   |             |                         |                        |         |
| Mappa dei tavoli              |            |                        | Posti                     |         |   | Il tuo rife | rimento                 |                        |         |
| Utenti                        |            |                        |                           |         |   | ID          |                         |                        |         |
| Gruppi utenti                 |            |                        |                           |         |   |             |                         |                        |         |
| Dispositivi POS               |            |                        |                           |         |   |             |                         |                        |         |
| Portate                       |            |                        |                           |         |   |             |                         |                        |         |
| Clienti                       |            |                        |                           |         |   |             |                         |                        |         |
| Valuta                        |            |                        |                           |         |   |             |                         |                        |         |
| Categorie fatturato           |            |                        |                           |         |   |             |                         |                        |         |
| Display clienti               |            |                        |                           |         |   |             |                         |                        |         |
| Traduzioni                    |            |                        |                           |         |   |             |                         |                        |         |
| Tipi di imballaggio           |            |                        |                           |         |   |             |                         |                        |         |
| Servizi di scansione          |            |                        |                           |         |   |             |                         |                        |         |
| 📄 Pagamento 🗸 🗸               |            |                        |                           |         |   |             |                         |                        |         |
| ঢ় Self-service ∽             |            |                        |                           |         |   |             |                         |                        |         |
|                               |            |                        |                           |         |   |             |                         | Salva e aggiungi nuovo | Salva   |

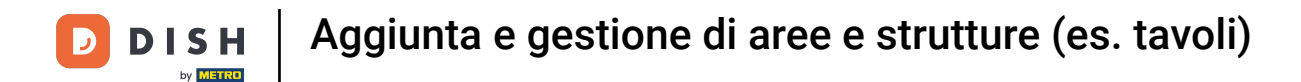

Se il punto vendita viene contrassegnato come vendita diretta, non è più possibile assegnargli un numero di tavolo.

| D I S H POS v2.89.1               | (V) Demo   | Aggiungi punto vendita | Punto vendita                         |         |                                                 | снила 🛞                      |
|-----------------------------------|------------|------------------------|---------------------------------------|---------|-------------------------------------------------|------------------------------|
|                                   | Punti veno | Punto vendita          | Nome <sup>®</sup> Tavolo da bar extra | a       | Madre Bar                                       | ~                            |
| <ul> <li>Dashboard</li> </ul>     | Q (        | ô;} Menu               | Codice / Descrizione                  |         | Impostazioni                                    |                              |
| 🕆 Articoli                        |            |                        | 🕑 Vendita diretta                     |         | 🕑 Eredita le impostazioni di                    |                              |
| √v Finanza v                      |            |                        | Stampante ricevuta                    | ~       | Visibile nell'app                               |                              |
| Canarala                          | Dunting    |                        |                                       |         | 🕑 Prezzo inc. IVA                               |                              |
| Concernie A                       | Punti ve   |                        | Riferimenti                           |         | <ul> <li>Usa numero asporto</li> </ul>          |                              |
| Generale<br>Postazioni di lavoro  | ✓ Dish Vi  |                        | Listino prezzi                        | Eredita | <ul> <li>Disconnetti automaticamente</li> </ul> | : dopo lo scontrino          |
| Aree                              |            |                        | Organizzazione                        |         |                                                 |                              |
| Cassetti dei contanti             |            |                        |                                       |         | Identificazione                                 |                              |
| Stampanti                         |            |                        | Posti                                 |         | Il tuo riferimento                              |                              |
| Link alle app<br>Mappa dei tavoli |            |                        |                                       |         | D                                               |                              |
| Utenti                            |            |                        |                                       |         |                                                 |                              |
| Gruppi utenti                     |            |                        |                                       |         |                                                 |                              |
| Dispositivi POS                   |            |                        |                                       |         |                                                 |                              |
| Portate                           |            |                        |                                       |         |                                                 |                              |
| Clienti                           |            |                        |                                       |         |                                                 |                              |
| Valuta                            |            |                        |                                       |         |                                                 |                              |
| Categorie fatturato               |            |                        |                                       |         |                                                 |                              |
| Display clienti                   |            |                        |                                       |         |                                                 |                              |
| Traduzioni                        |            |                        |                                       |         |                                                 |                              |
| Tipi di imballaggio               |            |                        |                                       |         |                                                 |                              |
| Servizi di scansione              |            |                        |                                       |         |                                                 |                              |
| Η Pagamento 🗸 🗸                   |            |                        |                                       |         |                                                 |                              |
| े∷ Self-service ∽                 |            |                        |                                       |         |                                                 |                              |
|                                   |            |                        |                                       |         |                                                 |                              |
|                                   |            |                        |                                       |         |                                                 | Salva e aggiungi nuovo Salva |

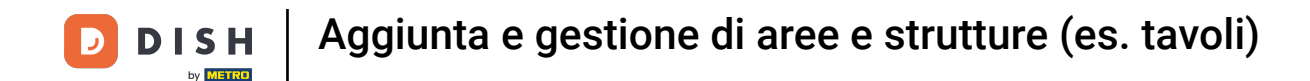

• Tuttavia, se il punto vendita non è etichettato come vendita diretta, è possibile assegnargli un numero di tavolo. A tale scopo, utilizzare il campo di testo corrispondente.

| DISH POS v2.89.1                  | (V) Demo     | Aggiungi punto vendita | Punto vendita             |           |            |                           | c                      | CHIUDI 🚫 |
|-----------------------------------|--------------|------------------------|---------------------------|-----------|------------|---------------------------|------------------------|----------|
|                                   | Punti vend   | Punto vendita          | Nome* Tavolo da bar extra |           | Madre      | Bar                       |                        | ~        |
| Dashboard                         | ۵ 🖯          | ලි Menu                | Codice / Descrizione      |           | Impos      | tazioni                   |                        |          |
| 🕎 Articoli 🗸 🗸                    |              |                        | Vendita diretta           |           | 🕑 Ered     | lita le impostazioni di   |                        |          |
| Ar Finanza                        | Avver codici |                        | Numero tavolo             |           | 🕑 Visik    | pile nell'app             |                        |          |
| •                                 |              |                        |                           |           | 🕑 Prez     | zo inc. IVA               |                        |          |
| ්රි Generale ^                    | Punti ve     |                        | Stampante ricevuta        | ~         | Pop-       | -up del testo del nuovo o | rdine                  |          |
| Generale                          | Disk Vi      |                        | Piferimenti               |           | Usa        | numero asporto            |                        |          |
| Postazioni di lavoro              | ↓ Dish vi    |                        | Kiterinend                |           | Disc       | onnetti automaticamente   | dopo lo scontrino      |          |
| Aree                              |              |                        | Listino prezzi            | Eredita 🗸 | Stan       | npa automatica scontrinc  |                        |          |
| Cassetti dei contanti             |              |                        | <b>0</b>                  |           |            |                           |                        |          |
| Stampanti                         |              |                        | Organizzazione            |           | Identi     | ficazione                 |                        |          |
| Link alle app<br>Manna dei tavoli |              |                        | Posti                     |           | ll tuo rif | erimento                  |                        |          |
| Utenti                            |              |                        |                           |           |            |                           |                        |          |
| Gruppi utenti                     |              |                        |                           |           | ID         |                           |                        |          |
| Dispositivi POS                   |              |                        |                           |           |            |                           |                        |          |
| Portate                           |              |                        |                           |           |            |                           |                        |          |
| Clienti                           |              |                        |                           |           |            |                           |                        |          |
| Valuta                            |              |                        |                           |           |            |                           |                        |          |
| Categorie fatturato               |              |                        |                           |           |            |                           |                        |          |
| Display clienti                   |              |                        |                           |           |            |                           |                        |          |
| Traduzioni                        |              |                        |                           |           |            |                           |                        |          |
| Tipi di imballaggio               |              |                        |                           |           |            |                           |                        |          |
| Servizi di scansione              |              |                        |                           |           |            |                           |                        |          |
| 📄 Pagamento 🗸 🗸                   |              |                        |                           |           |            |                           |                        |          |
| ঢ় Self-service ∽                 |              |                        |                           |           |            |                           |                        |          |
|                                   |              |                        |                           |           |            |                           | Salva e aggiungi nuovo | Salva    |

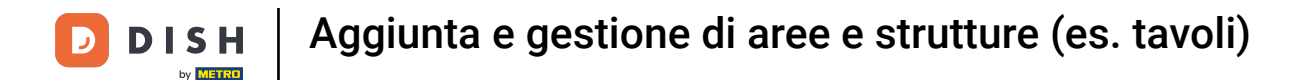

Utilizzare il menu a discesa della stampante di fatture per assegnare una stampante ricevuta al punto vendita.

| DISHPOS <sub>V2.89.1</sub>    | (V) Demo        | Aggiungi punto vendita | Punto vendita                         |           |          |                            |                        | сніиді 🛞 |
|-------------------------------|-----------------|------------------------|---------------------------------------|-----------|----------|----------------------------|------------------------|----------|
|                               | Punti veno      | Punto vendita          | Nome <sup>®</sup> Tavolo da bar extra |           | Madre    | Bar                        |                        | ~        |
| <ul> <li>Dashboard</li> </ul> | Q (             | ලි Menu                | Codice / Descrizione                  |           | Impo     | stazioni                   |                        |          |
| 🕎 Articoli 🗸 🗸                |                 |                        | Vendita diretta                       |           | 🕑 Ere    | edita le impostazioni di   |                        |          |
| Ac Finanza                    | Avver<br>codici |                        | Numero tavolo                         | 20        | 🕑 Vis    | ibile nell'app             |                        |          |
| ,                             |                 |                        |                                       |           | 🕑 Pre    | ezzo inc. IVA              |                        |          |
| ැමි Generale ^                | Punti ve        |                        | Stampante ricevuta                    | ~         | D Po     | p-up del testo del nuovo c | rdine                  |          |
| Generale                      | V. Dish Vi      |                        | Riferimenti                           |           | Us       | a numero asporto           |                        |          |
| Postazioni di lavoro          | V DISH VI       |                        |                                       |           | Dis      | connetti automaticamente   | e dopo lo scontrino    |          |
| Aree                          |                 |                        | Listino prezzi                        | Eredita 🗸 | Sta      | impa automatica scontrino  |                        |          |
| Cassetti dei contanti         |                 |                        | Organizzazione                        |           |          |                            |                        |          |
| Link alle ann                 |                 |                        | organizzazione                        |           | Ident    | lificazione                |                        |          |
| Mappa dei tavoli              |                 |                        | Posti                                 |           | ll tuo r | iferimento                 |                        |          |
| Utenti                        |                 |                        |                                       |           | ID       |                            |                        |          |
| Gruppi utenti                 |                 |                        |                                       |           |          |                            |                        |          |
| Dispositivi POS               |                 |                        |                                       |           |          |                            |                        |          |
| Portate                       |                 |                        |                                       |           |          |                            |                        |          |
| Clienti                       |                 |                        |                                       |           |          |                            |                        |          |
| Valuta                        |                 |                        |                                       |           |          |                            |                        |          |
| Display clienti               |                 |                        |                                       |           |          |                            |                        |          |
| Traduzioni                    |                 |                        |                                       |           |          |                            |                        |          |
| Tipi di imballaggio           |                 |                        |                                       |           |          |                            |                        |          |
| Servizi di scansione          |                 |                        |                                       |           |          |                            |                        |          |
| 😑 Pagamento 🗸 🗸               |                 |                        |                                       |           |          |                            |                        |          |
|                               |                 |                        |                                       |           |          |                            |                        |          |
| े़⊡ Self-service ✓            |                 |                        |                                       |           |          |                            |                        |          |
|                               |                 |                        |                                       |           |          |                            |                        |          |
|                               |                 |                        |                                       |           |          |                            |                        |          |
|                               |                 |                        |                                       |           |          |                            | Salva e aggiungi nuovo | Salva    |
|                               |                 |                        |                                       |           |          |                            |                        |          |

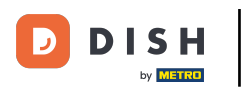

Lo stesso vale per il menu a discesa del listino prezzi. Questo consente di assegnare un livello di prezzo al punto vendita. Nota: se si lascia la selezione su "Applica", questo punto vendita adotterà l'impostazione dell'area di livello superiore.

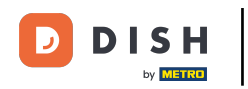

# Aggiunta e gestione di aree e strutture (es. tavoli)

| DIS | H POS v2.89.1        | (V) Demo     | Aggiungi punto vendita | Punto vendita                         |         |           |                           |                        | снійді 🛞 |
|-----|----------------------|--------------|------------------------|---------------------------------------|---------|-----------|---------------------------|------------------------|----------|
|     |                      | _            | Runto vendita          | Nome <sup>®</sup> Tavolo da bar extra |         | Madre     | Bar                       |                        | ~        |
|     |                      | Punti vend   |                        |                                       |         |           |                           |                        |          |
|     | Dashboard            | <b>Q</b> (   | ලි} Menu               | Codice / Descrizione                  |         | Impos     | stazioni                  |                        |          |
| ٩   | Articoli 🗸           |              |                        | Vendita diretta                       |         | 🕑 Erec    | dita le impostazioni di   |                        |          |
| ~   | Finanza 🗸            | Avver codici |                        | Numero tavolo                         | 20      | 🕑 Visi    | bile nell'app             |                        |          |
|     |                      |              |                        |                                       |         | 🕑 Prez    | zzo inc. IVA              |                        |          |
|     | Generale ^           | Punti ve     |                        | Stampante ricevuta                    | ~       | Pop       | -up del testo del nuovo c | rdine                  |          |
|     | Generale             | ✓ Dish Vi    |                        | Riferimenti                           |         | Usa       | numero asporto            |                        |          |
|     | Postazioni di lavoro |              |                        |                                       |         | Disc      | connetti automaticamente  | e dopo lo scontrino    |          |
|     | Aree                 |              |                        | Listino prezzi                        | Eredita | Star      | mpa automatica scontrino  |                        |          |
|     | Stampanti            |              |                        | Organizzazione                        |         | Identi    | ficazione                 |                        |          |
|     | Link alle app        |              |                        |                                       |         |           |                           |                        |          |
|     | Mappa dei tavoli     |              |                        | Posti                                 |         | Il tuo ri | ferimento                 |                        |          |
|     | Utenti               |              |                        |                                       |         | ID        |                           |                        |          |
|     | Gruppi utenti        |              |                        |                                       |         |           |                           |                        |          |
|     | Dispositivi POS      |              |                        |                                       |         |           |                           |                        |          |
|     | Portate              |              |                        |                                       |         |           |                           |                        |          |
|     | Clienti              |              |                        |                                       |         |           |                           |                        |          |
|     | Valuta               |              |                        |                                       |         |           |                           |                        |          |
|     | Categorie fatturato  |              |                        |                                       |         |           |                           |                        |          |
|     | Display clienti      |              |                        |                                       |         |           |                           |                        |          |
|     | Traduzioni           |              |                        |                                       |         |           |                           |                        |          |
|     | Tipi di imballaggio  |              |                        |                                       |         |           |                           |                        |          |
|     | Servizi di scansione |              |                        |                                       |         |           |                           |                        |          |
|     | Pagamento 🗸          |              |                        |                                       |         |           |                           |                        |          |
|     | Self-service 🗸       |              |                        |                                       |         |           |                           |                        |          |
|     |                      |              |                        |                                       |         |           |                           |                        |          |
|     |                      |              |                        |                                       |         |           |                           |                        |          |
|     |                      |              |                        |                                       |         |           |                           |                        |          |
|     |                      |              |                        |                                       |         |           |                           | Salva e aggiungi nuovo | Salva    |

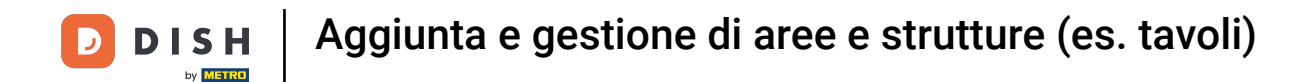

Nel campo di testo Posti a sedere si specifica quanti posti ha il punto vendita. Se si specifica un numero, all'apertura del tavolo verrà richiesto l'utilizzo della capacità.

| DI | <b>SH</b> POS <sub>v2.89.1</sub> | (V) Demo  | Aggiungi punto vendita | Punto      | vendita             |         |   |             |                          |                        | снійді 🛞 |
|----|----------------------------------|-----------|------------------------|------------|---------------------|---------|---|-------------|--------------------------|------------------------|----------|
|    |                                  | Punti ven | Punto vendita          | Nome*      | Tavolo da bar extra |         |   | Madre       | Bar                      |                        | ~        |
|    | Dashboard                        | Q         | ලි Menu                | Codice     | / Descrizione       |         |   | Imposi      | tazioni                  |                        |          |
| Ŷ  | Articoli 🗸                       |           |                        | Vend       | ita diretta         |         |   | 🕑 Ered      | ita le impostazioni di   |                        |          |
| Л, | Finanza                          |           |                        | Numero 1   | tavolo              | 20      |   | 🕑 Visib     | ile nell'app             |                        |          |
|    |                                  |           |                        |            |                     |         |   | 🕑 Prez:     | zo inc. IVA              |                        |          |
|    | Generale                         | Punti ve  |                        | Stampan    | te ricevuta         |         | ~ | Pop-        | up del testo del nuovo o | rdine                  |          |
|    | Generale                         | ✓ Dish Vi |                        | Riferim    | enti                |         |   | 🗌 Usa i     | numero asporto           |                        |          |
|    | Postazioni di lavoro             |           |                        |            |                     |         |   | Disc        | onnetti automaticamente  | dopo lo scontrino      |          |
|    | Aree                             |           |                        | Listino pi | rezzi               | Eredita | ~ | Stam        | npa automatica scontrino |                        |          |
|    | Stampanti                        |           |                        | Organia    | zzazione            |         |   | Identif     | icazione                 |                        |          |
|    | Link alle app                    |           |                        |            |                     |         |   |             |                          |                        |          |
|    | Mappa dei tavoli                 |           |                        | Posti      |                     |         |   | ll tuo rife | erimento                 |                        |          |
|    | Utenti                           |           |                        |            |                     |         |   | ID          |                          |                        |          |
|    | Gruppi utenti                    |           |                        |            |                     |         |   |             |                          |                        |          |
|    | Dispositivi POS                  |           |                        |            |                     |         |   |             |                          |                        |          |
|    | Clienti                          |           |                        |            |                     |         |   |             |                          |                        |          |
|    | Valuta                           |           |                        |            |                     |         |   |             |                          |                        |          |
|    | Categorie fatturato              |           |                        |            |                     |         |   |             |                          |                        |          |
|    | Display clienti                  |           |                        |            |                     |         |   |             |                          |                        |          |
|    | Traduzioni                       |           |                        |            |                     |         |   |             |                          |                        |          |
|    | Tipi di imballaggio              |           |                        |            |                     |         |   |             |                          |                        |          |
|    | Servizi di scansione             |           |                        |            |                     |         |   |             |                          |                        |          |
|    | Pagamento 🗸                      |           |                        |            |                     |         |   |             |                          |                        |          |
|    | Self-service 🗸                   |           |                        |            |                     |         |   |             |                          |                        |          |
|    |                                  |           |                        |            |                     |         |   |             |                          | Salva e aggiungi nuovo | Salva    |

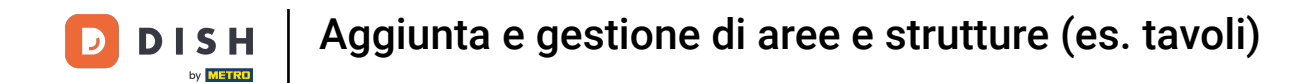

Per contrassegnare gli ordini di questo punto vendita come attività fuori casa e quindi assegnare l'aliquota fiscale corretta, spuntare la casella corrispondente.

| D I S H POS v2.89.1   | (V) Demo      | Aggiungi punto vendita | Punto vendita                         |           |             |                          | (                      | :HIUDI 🛞 |
|-----------------------|---------------|------------------------|---------------------------------------|-----------|-------------|--------------------------|------------------------|----------|
|                       | Punti veno    | Punto vendita          | Nome <sup>•</sup> Tavolo da bar extra |           | Madre       | Bar                      |                        | ~        |
| Ø Dashboard           | a (           | ලි} Menu               | Codice / Descrizione                  |           | Imposta     | azioni                   |                        |          |
| 🖗 Articoli 🗸 🗸        |               |                        | Vendita diretta                       |           | 🕑 Eredit    | ta le impostazioni di    |                        |          |
| -∿ Finanza 🗸 🗸        | Avver codici  |                        | Numero tavolo                         | 20        | 🕑 Visibi    | ile nell'app             |                        |          |
|                       |               |                        | Stampante ricevuta                    |           | 🕑 Prezz     | to inc. IVA              |                        |          |
| ැලි Generale ^        | Punti ve      |                        | Stamparte recevata                    |           | Pop-u       | up del testo del nuovo o | dine                   |          |
| Postazioni di lavoro  | imes  Dish Vi |                        | Riferimenti                           |           | 🗌 Usa n     | numero asporto           | dana la scentrina      |          |
| Aree                  |               |                        | Listino prezzi                        | Eredita 🗸 | Stam        | pa automatica scontrino  | aopo lo scontrino      |          |
| Cassetti dei contanti |               |                        |                                       |           |             |                          |                        |          |
| Stampanti             |               |                        | Organizzazione                        |           | Identifi    | icazione                 |                        |          |
| Mappa dei tavoli      |               |                        | Posti                                 | 5         | Il tuo rife | erimento                 |                        |          |
| Utenti                |               |                        |                                       |           | ID          |                          |                        |          |
| Gruppi utenti         |               |                        |                                       |           |             |                          |                        |          |
| Dispositivi POS       |               |                        |                                       |           |             |                          |                        |          |
| Clienti               |               |                        |                                       |           |             |                          |                        |          |
| Valuta                |               |                        |                                       |           |             |                          |                        |          |
| Categorie fatturato   |               |                        |                                       |           |             |                          |                        |          |
| Display clienti       |               |                        |                                       |           |             |                          |                        |          |
| Traduzioni            |               |                        |                                       |           |             |                          |                        |          |
| Tipi di imballaggio   |               |                        |                                       |           |             |                          |                        |          |
| Servizi di scansione  |               |                        |                                       |           |             |                          |                        |          |
| 🗖 Pagamento 🗸 🗸       |               |                        |                                       |           |             |                          |                        |          |
| 도 Self-service 🗸 🗸    |               |                        |                                       |           |             |                          |                        |          |
|                       |               |                        |                                       |           |             |                          | Salva e aggiungi nuovo | Salva    |

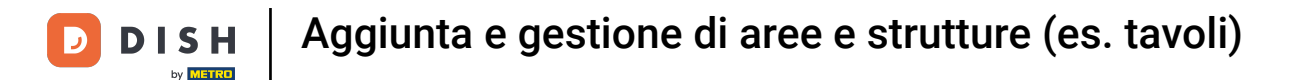

È possibile effettuare ulteriori modifiche in Impostazioni. A tal fine, selezionare la casella corrispondente.

| DIS | H POS v2.89.1                     | (V) Demo     | Aggiungi punto vendita | Punto vendita                         |           |             |                          |                   | СНІ                    | UDI 🛞 |
|-----|-----------------------------------|--------------|------------------------|---------------------------------------|-----------|-------------|--------------------------|-------------------|------------------------|-------|
|     |                                   | Punti vend   | Punto vendita          | Nome <sup>*</sup> Tavolo da bar extra |           | Madre       | Bar                      |                   |                        | ~     |
|     | Dashboard                         | <b>a</b> (   | (응) Menu               | Codice / Descrizione                  |           | Impost      | tazioni                  |                   |                        |       |
| ٩   | Articoli ~                        |              |                        | Vendita diretta                       |           | 🕑 Eredi     | ita le impostazioni di   |                   |                        |       |
| ~   | Finanza 🗸                         | Avver codici |                        | Numero tavolo                         | 20        | 🕑 Visib     | ile nell'app             |                   |                        |       |
|     | Canada                            | Durklau      |                        | Stampante ricevuta                    | ~         | 🕑 Prezz     | zo inc. IVA              |                   |                        |       |
|     | Generale                          | Punti ve     |                        |                                       |           | Pop-        | up del testo del nuovo o | rdine             |                        |       |
|     | Postazioni di lavoro              | ✓ Dish Vi    |                        | Riferimenti                           |           | 🗌 Usa r     | numero asporto           | dono lo contrino  |                        |       |
|     | Aree                              |              |                        | Listino prezzi                        | Eredita 🗸 | Stam        | nna automatica scontrino | aopo lo scontrino |                        |       |
|     | Cassetti dei contanti             |              |                        |                                       |           |             |                          |                   |                        |       |
|     | Stampanti                         |              |                        | Organizzazione                        |           | Identif     | icazione                 |                   |                        |       |
|     | Link alle app<br>Mappa dei tavoli |              |                        | Posti                                 | 5         | ll tuo rife | erimento                 |                   |                        |       |
|     | Utenti                            |              |                        |                                       |           | ID          |                          |                   |                        |       |
|     | Gruppi utenti                     |              |                        |                                       |           |             |                          |                   |                        |       |
|     | Dispositivi POS                   |              |                        |                                       |           |             |                          |                   |                        |       |
|     | Portate                           |              |                        |                                       |           |             |                          |                   |                        |       |
|     | Clienti                           |              |                        |                                       |           |             |                          |                   |                        |       |
|     | Valuta                            |              |                        |                                       |           |             |                          |                   |                        |       |
|     | Display clienti                   |              |                        |                                       |           |             |                          |                   |                        |       |
|     | Traduzioni                        |              |                        |                                       |           |             |                          |                   |                        |       |
|     | Tipi di imballaggio               |              |                        |                                       |           |             |                          |                   |                        |       |
|     | Servizi di scansione              |              |                        |                                       |           |             |                          |                   |                        |       |
|     | Pagamento 🗸                       | ,            |                        |                                       |           |             |                          |                   |                        |       |
|     | Self-service                      | ,            |                        |                                       |           |             |                          |                   |                        |       |
|     |                                   |              |                        |                                       |           |             |                          |                   |                        |       |
|     |                                   |              |                        |                                       |           |             |                          |                   |                        |       |
|     |                                   |              |                        |                                       |           |             |                          |                   |                        |       |
|     |                                   |              |                        |                                       |           |             |                          | Salv              | va e aggiungi nuovo sa | alva  |

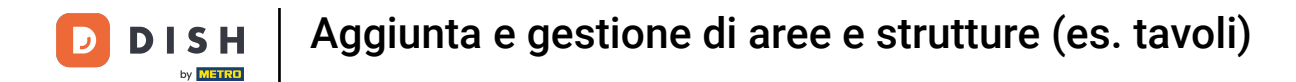

# Per modificare i menu, fare clic su Menu.

| DISH POS v2.89.1                 | (V) Demo      | Aggiungi punto vendita | Menu                  |                   |         |   |         |             | CHIUDI 🚫          |
|----------------------------------|---------------|------------------------|-----------------------|-------------------|---------|---|---------|-------------|-------------------|
|                                  | Punti veno    | Punto vendita          | Nome <sup>®</sup> Tav | volo da bar extra |         |   | Madre   | Bar         | ~                 |
| Dashboard                        | <b>Q</b> (    | 🚳 Menu                 | Menu                  |                   |         |   |         |             |                   |
| 🕥 Articoli 🗸 🗸                   | <b>0</b> Awar |                        | Menu POS              |                   | Eredita | ~ |         |             |                   |
| √, Finanza ✓                     | Codici        |                        | Menu self-ser         | rvice             | Eredita | ~ |         |             |                   |
| Generale     ^                   | Punti ve      |                        | Programma             | azione menu       |         |   |         |             |                   |
| Generale<br>Postazioni di lavoro | ∨ Dish Vi     |                        | POS Se                | elf-service       |         |   |         |             |                   |
| Aree<br>Cassetti dei contanti    |               |                        | Pe                    | riodo             |         |   | Menu    |             |                   |
| Stampanti<br>Link alle app       |               |                        | Ne                    | essuno            |         | ~ | Nessuno |             | ✓ + Aggiungi      |
| Mappa dei tavoli<br>Utenti       |               |                        |                       |                   |         |   |         |             |                   |
| Gruppi utenti                    |               |                        |                       |                   |         |   |         |             |                   |
| Dispositivi POS<br>Portate       |               |                        |                       |                   |         |   |         |             |                   |
| Clienti                          |               |                        |                       |                   |         |   |         |             |                   |
| Valuta                           |               |                        |                       |                   |         |   |         |             |                   |
| Categorie fatturato              |               |                        |                       |                   |         |   |         |             |                   |
| Traduzioni                       |               |                        |                       |                   |         |   |         |             |                   |
| Tipi di imballaggio              |               |                        |                       |                   |         |   |         |             |                   |
| Servizi di scansione             |               |                        |                       |                   |         |   |         |             |                   |
| 😑 Pagamento 🗸 🗸                  |               |                        |                       |                   |         |   |         |             |                   |
| . Self-service v                 |               |                        |                       |                   |         |   |         |             |                   |
|                                  |               |                        |                       |                   |         |   |         | Salva e agg | iungi nuovo Salva |

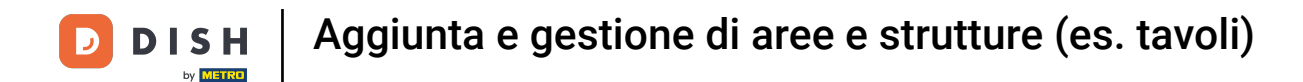

U

# Anche in questo caso, è possibile selezionare i menu utilizzando i corrispondenti menu a discesa, proprio come nella creazione dell'area.

| D I S H POS v2.89.1              | (V) Demo   | Aggiungi punto vendita | Menu      |                     |                 |     |         |     |                        | снійді 🛞 |
|----------------------------------|------------|------------------------|-----------|---------------------|-----------------|-----|---------|-----|------------------------|----------|
|                                  | Punti vend | Punto vendita          | Nome*     | Tavolo da bar extra |                 |     | Madre   | Bar |                        | ~        |
| Ø Dashboard                      | Q (        | 🛞 Menu                 | Menu      |                     |                 |     |         |     |                        |          |
| 🕎 Articoli 🗸 🗸                   |            |                        | Menu POS  | ;                   | Menu del pranzo | × ~ |         |     |                        |          |
| √y Finanza 🗸 🗸                   |            |                        | Menu self | service             | Menu del pranzo | × ~ |         |     |                        |          |
| Generale ^                       | Punti ve   |                        | Progran   | nmazione menu       |                 |     |         |     |                        |          |
| Generale<br>Postazioni di lavoro | 🗸 Dish Vi  |                        | POS       | Self-service        |                 |     |         |     |                        |          |
| Aree                             |            |                        |           |                     |                 |     |         |     |                        |          |
| Cassetti dei contanti            |            |                        |           | Periodo             |                 | 1   | Menu    |     |                        |          |
| Stampanti                        |            |                        | ſ         | Nessuno             |                 | ~   | Nessuno |     | ✓ + Agg                | ungi     |
| Manna dei tavoli                 |            |                        |           |                     |                 |     |         |     |                        |          |
| Utenti                           |            |                        |           |                     |                 |     |         |     |                        |          |
| Gruppi utenti                    |            |                        |           |                     |                 |     |         |     |                        |          |
| Dispositivi POS                  |            |                        |           |                     |                 |     |         |     |                        |          |
| Portate                          |            |                        |           |                     |                 |     |         |     |                        |          |
| Clienti                          |            |                        |           |                     |                 |     |         |     |                        |          |
| Valuta                           |            |                        |           |                     |                 |     |         |     |                        |          |
| Categorie fatturato              |            |                        |           |                     |                 |     |         |     |                        |          |
| Display clienti                  |            |                        |           |                     |                 |     |         |     |                        |          |
| Traduzioni                       |            |                        |           |                     |                 |     |         |     |                        |          |
| Tipi di imballaggio              |            |                        |           |                     |                 |     |         |     |                        |          |
| Servizi di scansione             |            |                        |           |                     |                 |     |         |     |                        |          |
| 📄 Pagamento 🗸 🗸                  |            |                        |           |                     |                 |     |         |     |                        |          |
| . Self-service 🗸 🗸               |            |                        |           |                     |                 |     |         |     |                        |          |
|                                  |            |                        |           |                     |                 |     |         |     |                        |          |
|                                  |            |                        |           |                     |                 |     |         |     | Salva e aggiungi nuovo | Salva    |

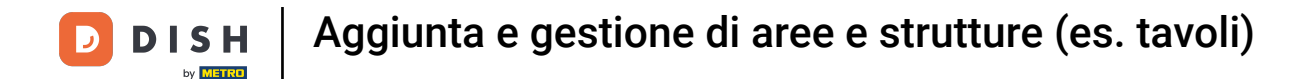

# Utilizzare anche i menu a tendina corrispondenti quando si pianifica il menu per il POS e il self-service.

| DISHPOS <sub>V2.89.1</sub>    | (V) Demo   | Aggiungi punto vendita | Menu                                  |                                       |                 | сніиді 🛞               |
|-------------------------------|------------|------------------------|---------------------------------------|---------------------------------------|-----------------|------------------------|
|                               | Punti vend | Punto vendita          | Nome <sup>®</sup> Tavolo da bar extra |                                       | Madre Bar       | ~                      |
| <ul> <li>Dashboard</li> </ul> | a (        | Menu                   | Menu                                  |                                       |                 |                        |
| 🛞 Articoli 🗸 🗸                | 0 Annor    |                        | Menu POS                              | Menu del pranzo X 🗸                   |                 |                        |
| -√ Finanza ✓                  | Codici     |                        | Menu self-service                     | Menu del pranzo X V                   |                 |                        |
| Generale ^<br>Generale        | Punti ve   |                        | Programmazione menu                   |                                       |                 |                        |
| Postazioni di lavoro          | ∨ Dish Vi  |                        | POS Self-service                      |                                       |                 |                        |
| Aree<br>Cassetti dei contanti |            |                        | Periodo                               |                                       | <b>1</b> enu    |                        |
| Stampanti                     |            |                        |                                       |                                       |                 |                        |
| Link alle app                 |            |                        | Nessuno                               | · · · · · · · · · · · · · · · · · · · | Menu del pranzo | → + Aggiungi           |
| Mappa dei tavoli              |            |                        |                                       |                                       |                 |                        |
| Utenti                        |            |                        |                                       |                                       |                 |                        |
| Gruppi utenti                 |            |                        |                                       |                                       |                 |                        |
| Dispositivi POS               |            |                        |                                       |                                       |                 |                        |
| Portate                       |            |                        |                                       |                                       |                 |                        |
| Clienti                       |            |                        |                                       |                                       |                 |                        |
| Valuta                        |            |                        |                                       |                                       |                 |                        |
| Categorie fatturato           |            |                        |                                       |                                       |                 |                        |
| Display clienti               |            |                        |                                       |                                       |                 |                        |
| Traduzioni                    |            |                        |                                       |                                       |                 |                        |
| Tipi di imballaggio           |            |                        |                                       |                                       |                 |                        |
| Servizi di scansione          |            |                        |                                       |                                       |                 |                        |
| Pagamento 🗸                   |            |                        |                                       |                                       |                 |                        |
| े़ Self-service ∽             |            |                        |                                       |                                       |                 |                        |
|                               |            |                        |                                       |                                       | (               | Salva e aggiungi nuovo |

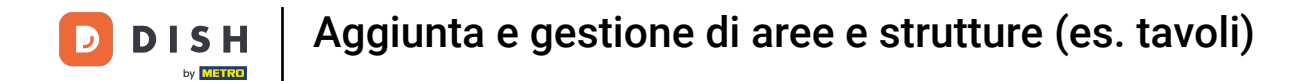

# Per applicare le impostazioni, fare clic su Salva.

| DISH POS v2.89.1                 | (V) Demo   | Aggiungi punto vendita | Menu                                  |                     |                 | сніиді 🛞                    |
|----------------------------------|------------|------------------------|---------------------------------------|---------------------|-----------------|-----------------------------|
|                                  | Punti veno | Punto vendita          | Nome <sup>•</sup> Tavolo da bar extra |                     | Madre Bar       | ~                           |
| <ul> <li>Dashboard</li> </ul>    | a (        | 🚱 Menu                 | Menu                                  |                     |                 |                             |
| 💮 Articoli 🗸 🗸                   | <b>0</b>   |                        | Menu POS                              | Menu del pranzo X Y |                 |                             |
| √ Finanza ✓                      | Codici     |                        | Menu self-service                     | Menu del pranzo X 🗸 |                 |                             |
| <li>Generale</li>                | Punti ve   |                        | Programmazione menu                   |                     |                 |                             |
| Generale<br>Postazioni di lavoro | 🗸 Dish Vi  |                        | POS Self-service                      |                     |                 |                             |
| Aree<br>Cassetti dei contanti    |            |                        | Periodo                               |                     | Menu            |                             |
| Stampanti                        |            |                        | Nossuno                               |                     | Monu dal pranzo | + Acciunci                  |
| Link alle app                    |            |                        | Nessuito                              | •                   | Menu del pranzo | <ul> <li>Aggingi</li> </ul> |
| Mappa dei tavoli                 |            |                        |                                       |                     |                 |                             |
| Utenti                           |            |                        |                                       |                     |                 |                             |
| Gruppi utenti                    |            |                        |                                       |                     |                 |                             |
| Dispositivi POS                  |            |                        |                                       |                     |                 |                             |
| Portate                          |            |                        |                                       |                     |                 |                             |
| Clienti                          |            |                        |                                       |                     |                 |                             |
| valuta                           |            |                        |                                       |                     |                 |                             |
| Categorie fatturato              |            |                        |                                       |                     |                 |                             |
| Display clienti                  |            |                        |                                       |                     |                 |                             |
| Tipi di imballancio              |            |                        |                                       |                     |                 |                             |
| Semuizi di scansione             |            |                        |                                       |                     |                 |                             |
| Servizi di scansione             |            |                        |                                       |                     |                 |                             |
| 😑 Pagamento 🗸 🗸                  |            |                        |                                       |                     |                 |                             |
| ∑ Self-service ✓                 |            |                        |                                       |                     |                 |                             |
|                                  |            |                        |                                       |                     |                 |                             |
|                                  |            |                        |                                       |                     |                 |                             |
|                                  |            |                        |                                       |                     |                 | Salva e aggiungi nuovo      |

#### • Avete completato l'esercitazione. Ora sapete come gestire le aree.

| DISH POS v2.89.1                                                     | (V) Demo IT Video 💿                                                                             | Gr Tutorial DISH POS               dish_it_video@dish.digital | Ý |
|----------------------------------------------------------------------|-------------------------------------------------------------------------------------------------|---------------------------------------------------------------|---|
| <ul> <li>Riduci menu</li> <li>Dashboard</li> <li>Articoli</li> </ul> | Punti vendita Q Cerca                                                                           | + Genera area + Aggiungi punto vendita                        |   |
| √ Finanza ✓                                                          | Codici GR creati non possono essere riassegnati a un altro punto vendita.         Punti vendita |                                                               |   |
| Generale<br>Postazioni di lavoro                                     | ∧ Bar 🖉 🗇                                                                                       |                                                               |   |
| Cassetti dei contanti<br>Stampanti                                   | Tavolo da bari                                                                                  |                                                               |   |
| Link alle app<br>Mappa dei tavoli                                    | Tavolo da bar3                                                                                  |                                                               |   |
| Utenti                                                               | Tavolo da bar4 🥒 🗇                                                                              |                                                               |   |
| Dispositivi POS                                                      | Tavolo da bar5 🧷 🗇                                                                              |                                                               |   |
| Portate<br>Clienti                                                   | Tavolo da bar6 / 🗇                                                                              |                                                               |   |
| Valuta<br>Categorie fatturato                                        | Tavolo da bar8 🧷 🗇                                                                              |                                                               |   |
| Display clienti<br>Traduzioni                                        | Tavolo da bar9 🖉 🗇                                                                              |                                                               |   |
| Tipi di imballaggio                                                  | Tavolo da bar10 🧷 🗇                                                                             |                                                               |   |
| Servizi di scansione                                                 | Tavolo da bar11 🧷 🗇                                                                             |                                                               |   |
| Pagamento v                                                          | Tavolo da bar12 🧷 🗇                                                                             |                                                               |   |
| רֲיָ Self-service ע                                                  | Tavolo da bar13                                                                                 |                                                               |   |
|                                                                      | Tavolo da barl4                                                                                 |                                                               |   |
|                                                                      | Tavolo da bar extra / 11                                                                        |                                                               |   |

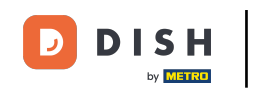

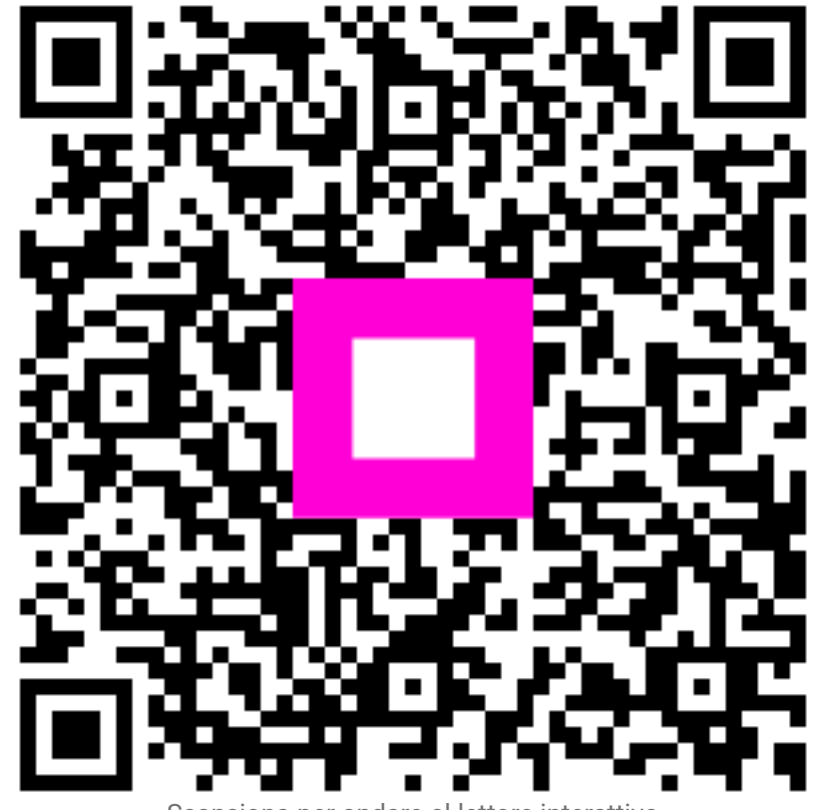

Scansiona per andare al lettore interattivo